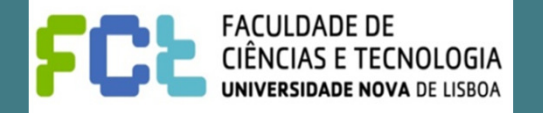

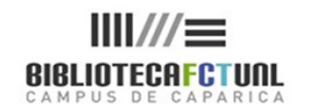

# **COMPETÊNCIAS EM** INFORMAÇÃO

## ENDNOTE WEB PROGRAMA INFORMÁTICO DE REFERÊNCIA BIBLIOGRÁFICA

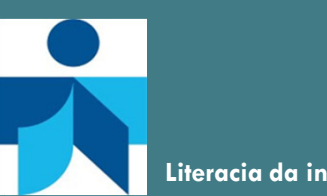

Literacia da informação

Maria do Rosário 09 de Maio de 2012

Saber utilizar a informação de forma ética

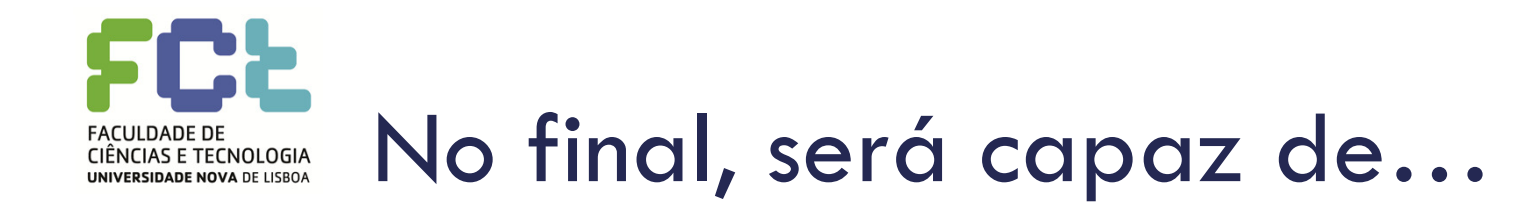

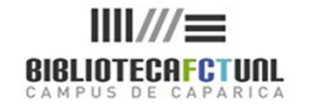

- Identificar as várias formas de aceder ao End Note Web
- □ Criar um perfil na Web of Science
- Recolher referências bibliográficas;
- Criar pastas/ Bibliotecas;
- Organizar referências;
- Partilhar referências;
- □ Reconhecer diferentes estilos bibliográficos,
- □ Fazer a ligação com processadores de texto,
- Importar referências bibliográficas de outras bases de dados
- Exportar referências bibliográficas de outras bases de dados
- Formatar bibliografias

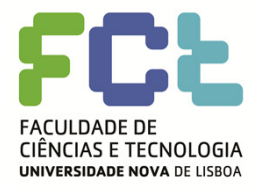

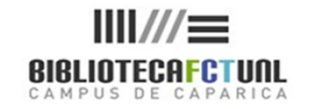

- O End Note é um software de geração automática de bibliografias, desenhado de modo a permitir guardar, organizar e usar as referências bibliográficas encontradas ao fazer pesquisa de informação.
- Permite também organizar imagens, gráficos, tabelas e figuras mediante a atribuição de palavras-chave que permitam a sua pesquisa
- É compativel com MSWord, através do "download" do ficheiro (plug-in)
   CWYW Cite While You Write.
- Permite ainda a criação de bibliografias com outros processadores de texto usando a função RTF Document Scan.
- A versão EndNote Web, é ao mesmo tempo uma ferramenta de pesquisa "online", permitindo pesquisar em bases de dados bibliográficas e armazenar directamente as referências.

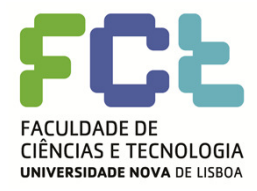

## EndNote / EndNote Web

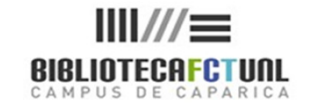

#### 4

#### **FUNCIONALIDADES:**

- Permite a importação directa de referências bibliográficas a partir de inúmeras bases bibliográficas online.
- Organizar as referências bibliográficas em pastas e editar referências
- Fazer o "download" de referências de catálogos de bibliotecas ou outras bases de dados electrónicas (Importar referências)
- Criar bibliotecas (pastas) de referências bibliográficas sobre um tópico específico, (ENW até um máximo de 1000 pastas. O EN não tem limite ao número de pastas)
- Guardar até 10.000 referências por utilizador (ENW)
- Inserir automaticamente citações e formatar bibliografias no Microsoft Word através da funcionalidade CWYW (Cite While You Write);
- Detectar referências duplicadas
- Dertilhar a informação seleccionada com outros utilizadores do EndNote Web.
- Gerar bibliografias de acordo com estilos específicos para publicação.

O **EndNote** dispõe de 2600 estilos bibliográficos, sendo possível criar o nosso próprio estilo, ou modificar um estilo existente.

O ENW não permite alterar os estilos existentes nem criar novos.

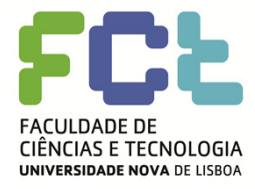

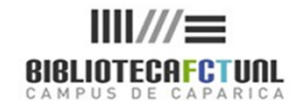

O que não é possível fazer no End Note Web:

- □ Não é possível aqui criar novos estilos de formatação.
- Não é possível guardar pesquisas efectuadas, embora seja possível guardar e importar referências localizadas nessas pesquisas.
- Não dispõe de listas de termos.
- Não é possível guardar informação adicional, como palavras-chave, notas e resumos.
- Se não tiver acesso à ISI Web of Knowledge e respectivas bases de dados não se consegue aceder.

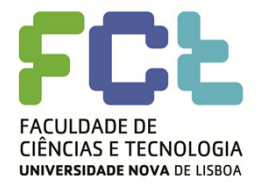

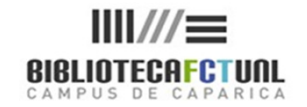

- Como a FCT não disponibiliza o EndNote aos seus utilizadores, vamos analisar o EndNote Web, que se encontra integrado na Plataforma de pesquisa Web of Knowledge, acessível através B-On e /ou da Biblioteca da FCT.
- O acesso ao EndNote Web não é reconhecido por IP pelo que é necessário estabelecer o acesso através de username e password.
- Para aceder temos que criar um perfil (uma área pessoal) dentro da Web of Knowledge.
- Após o procedimento anterior passa a ser possível aceder directamente através do site <u>http://www.endnoteweb.com</u>, embora tenha que ser com os elementos do perfil criado na WoK, especificamente e-mail e password.
- □ O procedimento é:

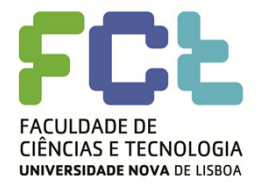

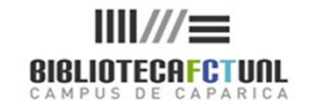

| Go to mobile site     Sign In     Marked List (0)     My EndNote Web     My ResearcherilD     My Citation Alerts     My Journal       All Databases     Search     Search     Additional Resources       Search     Search     In     Topic       Image: Search     Image: Search     Image: Search     Image: Search       Image: Search     Image: Search     Image: Search     Image: Search       Image: Search     Image: Search     Image: Search     Image: Search       Image: Search     Image: Search     Image: Search     Image: Search       Image: Search     Image: Search     Image: Search     Image: Search       Image: Search     Image: Search     Image: Search     Image: Search       Image: Search     Image: Search     Image: Search     Image: Search       Image: Search     Image: Search     Image: Search     Image: Search       Image: Search     Search     Search     Image: Search       Image: Search     Search     Search     Image: Search       Image: Search     Search     Search     Image: Search       Image: Search     Search     Search     Image: Search       Image: Search     Search     Search     Image: Search | Al List       My Saved Searches       Log Out       Help         Portuguese Consortum of Academic and Government Institutions       Image: Consortum of Academic and Government Institutions         Support, Tools, Tips         Training & Support         0 Download quick Recorded Training         Access additional Training Resources         0 Nore questions? Consult the Help files.         What's new in Web of Knowledge?         9 Researcher ID is now searchable from within Web of Science %.         9 Automatic spelling variations and all new Author Finder in Web of Science %.         9 More of What's New |
|----------------------------------------------------------------------------------------------------|----------------------------------------------------------------------------------------------------|
| Current Limits: (To save these permanently, sign in or register.)<br>Timespan<br>All Years<br>From 1899 to 2012 (default is all years)<br>Adjust your search settings<br>Adjust your results settings<br>View in: 简体中文   English   日本語<br>Para aceder ao EndNote Web há<br>que criar um perfil de utilizador<br>na WoK, para tal há que clicar em<br>"Sign In"<br>2012 Thomson Reuters   Terms of Use   Please give us your feedback on using Web of Knowledge.                                                                                                    | <ul> <li>Save and manage your references online with <i>EndNote Web</i> – freely available and fully integrated.</li> <li>Save and run searches</li> <li>Choose your start page</li> <li>Want to know more?</li> </ul> My ResearcherID <ul> <li>What is ResearcherID?</li> <li>Researcher ID numbers are now searchable from within <i>Web of Science</i> 8</li> <li>Sign In to Web of Knowledge to get your ResearcherID.</li> </ul>                                                                                                    |
|                                                                                                    | Further Information Contact Customer Support Provide Feature Feedback Request a Data Change Search the Web with Scientific WebPlus                                                                                                    |

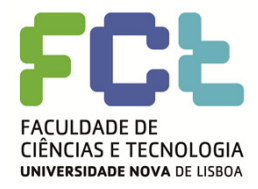

## EndNote Web – Registo WoK

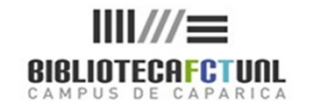

| Sign In                                                                                 |                                                                                                    | Se não está ginda                                                |
|-----------------------------------------------------------------------------------------|----------------------------------------------------------------------------------------------------|------------------------------------------------------------------|
| Customize Your Experience  Save Searches Access EndNote Web wantto known Jore? Register | In order to access many <i>Web of Knowledge</i> features, you must sign in or register.<br>As a registered user, you can take advantage of these convenient features:<br>• Select a starting application, which will enable you to start your session in a specific database or product. | registado, "clique"<br>sobre "Register"e<br>preencha o formulári |
| F-mail Address:<br>Password: (Forgot it?)<br>Sign In                                    | <ul> <li>Save searches to the web of knowledge server.</li> <li>Access EndNote Web.</li> <li>Automatically sign in every time you access Web of Knowledge.</li> </ul>                                                                                                    |                                                                  |
| © 2012 Thomson Reuters   Terms of Use                                                   | Please give us your feedback on using Web of Knowledge.                                                                                                    | gistou (criou uma área pessoal n                                 |

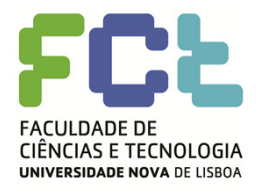

## EndNote Web- Registo WoK

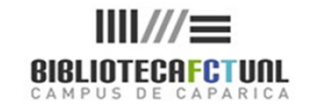

|                                 | Sign In   Marked List (0)   My EndNote Web   My Resea                                                                                                    | archer ID   My Citation Alerts   My Journal List   My Saved Searches   Log Out   Help                                                                  |
|---------------------------------|----------------------------------------------------------------------------------------------------|----------------------------------------------------------------------------------------------------|
|                                 |                                                                                                    |                                                                                                    |
| ser Registration                |                                                                                                    |                                                                                                    |
| Please complete the fields belo | w. Fields with an asterisk are required.                                                                                                    |                                                                                                    |
| * F-mail Address:               | mrosariod@nmail.com                                                                                                    |                                                                                                    |
| * First Name:                   |                                                                                                    |                                                                                                    |
| * Last Name:                    |                                                                                                    |                                                                                                    |
| Middle Initial:                 | (optional)                                                                                                    | lucesta en elementes ele                                                                                                    |
| *Password:                      |                                                                                                    | inserir os elementos de                                                                                                    |
|                                 | Password Guidelines                                                                                                    | identificação pedidos, não                                                                                                    |
|                                 | Must be 8 or more characters (no spaces) and contain:                                                                                                    |                                                                                                    |
|                                 | - at least 1 numeral: 0 - 9<br>- at least 1 alpha character, case-sensitive                                                                                                    | esquecer as regras para a                                                                                                    |
|                                 | - at least 1 symbol: ! @ # \$ % ^ * ( ) ~ `{}[]  & _<br>Example: 1sun%moon                                                                                                    | criação da password.                                                                                                    |
| *Retype New Password:           |                                                                                                    |                                                                                                    |
| * Primary Role:                 | Select                                                                                                    | E depois carregar em "Submit                                                                                                    |
| * Subject Area:                 | Select                                                                                                    | registration"                                                                                                    |
| Bibliographic Software Use:     | Select                                                                                                    |                                                                                                    |
|                                 | <ul> <li>Receive training materials, notifications, announcements,</li> </ul>                                                                                                    |                                                                                                    |
| * Opt In/Opt Out:               | and other materials by e-mail.<br>Do not receive training materials, notifications, appoundements                                                                                           |                                                                                                    |
|                                 | <ul> <li>and other materials by e-mail.</li> </ul>                                                                                                    |                                                                                                    |
|                                 | Sign me in automatically.                                                                                                    |                                                                                                    |
| Automatic Sign In:              | <ul> <li>(select this if you want to be signed in automatically each time you access Web of K</li> <li>I am using a public computer or do not wish to be signed in automatically</li> </ul> | nowiedge. This feature USES COOKIE technology.)                                                                                                    |
|                                 | <ul> <li>(Users of public computers should select this option.)</li> </ul>                                                                                                    |                                                                                                    |
| * Terms and Conditions:         | WEB OF KNOWLEDGE TERMS OF USE: You are entitled to access the product, downli                                                                                                    | pad or extract reasonable amounts of data from the product that are                                                                                    |
|                                 | required for the activities you carry out individually or as part of your employment, and in<br>reports, provided that such documents or reports are for the benefit of (and belong to) y   | clude insubstantial portions of extracted data in your work documents and<br>our organization, or where such documents or reports are intended for the |
|                                 | benefit of third parties (not your organization ), extracted data is immaterial in the context                                                                                              | t of such documents or reports and used only for illustrative/demo                                                                                     |
|                                 | 2010/00/2010/2010/2010/2010/2010/2010/2                                                                                                    |                                                                                                    |

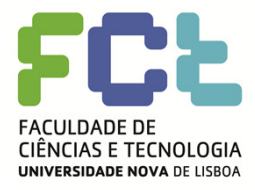

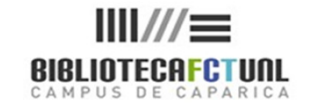

| 10                                                                                                    |                                                                                                    |        |
|----------------------------------------------------------------------------------------------------|----------------------------------------------------------------------------------------------------|--------|
| WEB OF KNOWLEDGE <sup>SM</sup> DISCOVERY STARTS HERE         Go to mobile site       Signed in Marked List (0)       My EndNote Web       My ResearcherID       My Citation Alerts       My Journal List (0)                                                                                                    | THOMSON REUTERS List   Mv Saved Searches   Log Out   Help                                                                     |        |
| All Databases       Select a Database       Web of Science         Additional Resources         Search       Bearch History       Compound Marked List (0)         All Databases         Search       in       Topic         Example: oil spill* mediterranean       in       Topic         NO       Example: OBrian C* OR OBrian C*       in       Author         NO       Example: Cancer* OR Journal of Cancer Research and Clinical Oncology       in       Publication Name       Im         Add Another Field >>       Search       Search       Im       Publication Name       Im         Search       Clear       Searches must be in English       Im       Publication Name       Im         Mainter Field >>       Search       Searches must be in English       Im       Adjust your results settings         Image:       Adjust your results settings       Adjust your results settings       Adjust your results settings         Vew vir:       Mit+Y       English       E #Alf         Vev vir:       Mit+Y       English       E #Alf         Vev vir:       Mit+Y       English       E #Alf         Vev vir:       Mit+Y       English       E #Alf         View vir:       Mit+Y       English | <text><text><section-header><section-header><section-header></section-header></section-header></section-header></text></text> | c<br>x |

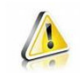

Não se esqueça de anotar e guardar a password escolhida para entrar sempre que quiser no programa, se não o fizer, não conseguirá criar outro registo com o mesmo e-mail.

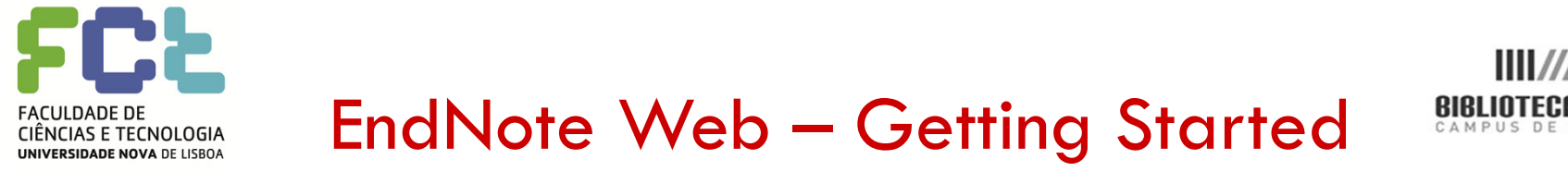

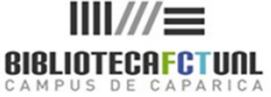

- Quando entramos pela 1<sup>a</sup> vez no EndNote Web surge uma janela "Getting Started", que nos dá uma panorâmica geral do que é possível fazer dentro do programa:
- As nossas referências
- Recolher referências (Collect)
- Organizar referências (Organize)
- Formatar referências (Format)
- Opções (alterações de dados)

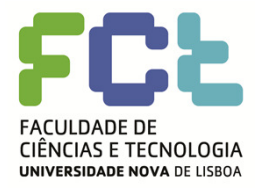

### EndNote Web - Collect

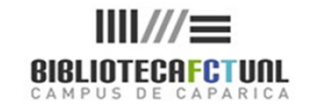

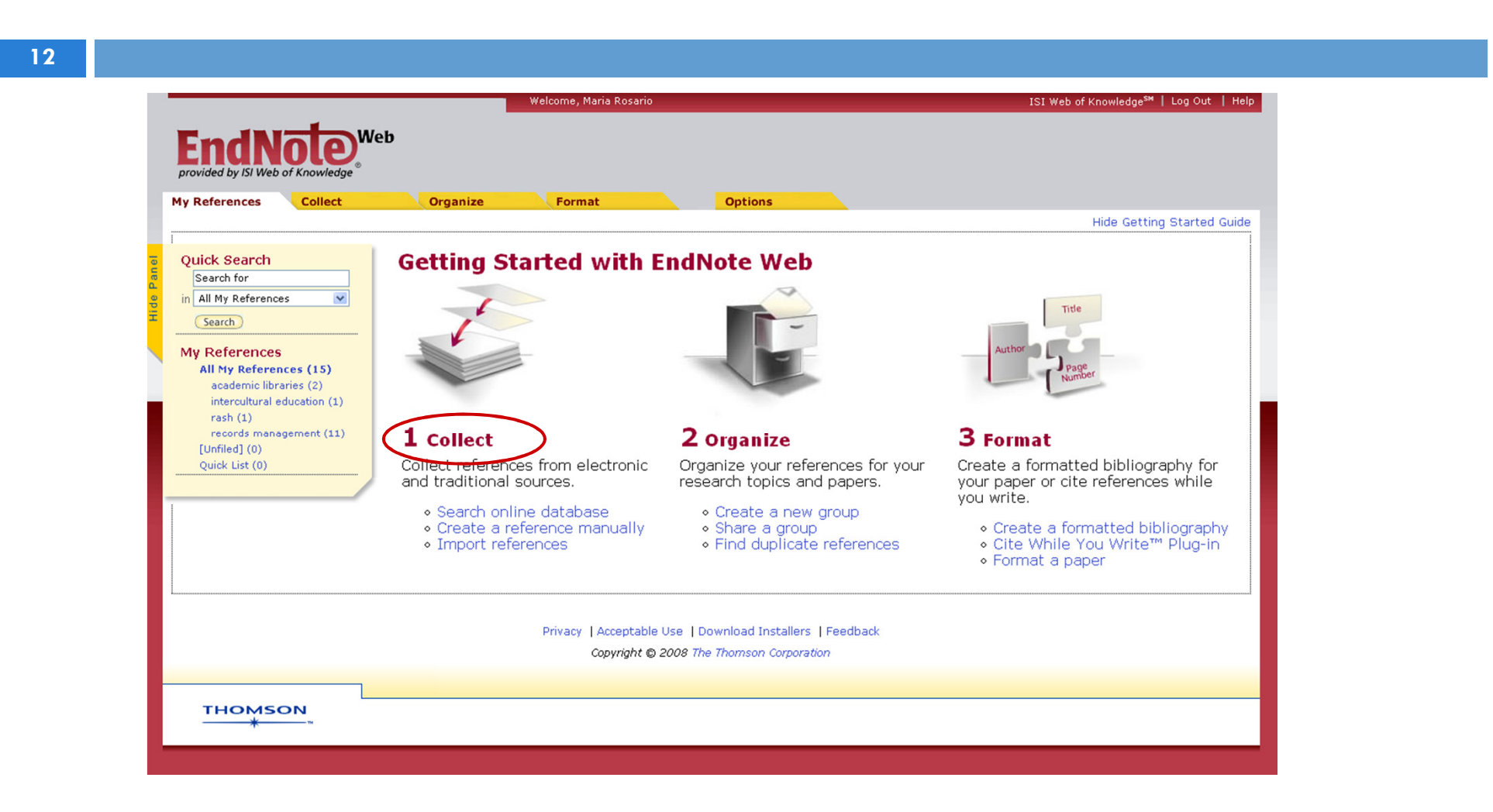

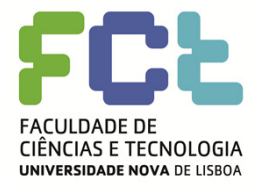

## EndNote Web - Collect

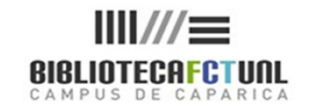

Pesquisar informação : recolher referências

- É possível, estando dentro do EndNote Web, fazer pesquisa de informação nas bases de dados disponíveis online (através da página da Biblioteca), e armazenar as referências localizadas.
- Para tal há que seleccionar a base de dados onde se pretende lançar a pesquisa e introduzir os termos de pesquisa com ou sem recurso a operadores boleanos.
- O EndNote Web dirá quantos resultados localizou com os termos que foram introduzidos na pesquisa, dando-nos a possibilidade de os "recuperar retrieve" e após análise os guardar.

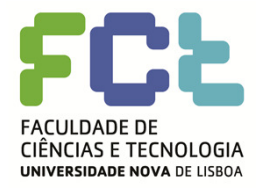

## EndNote Web - Recursos

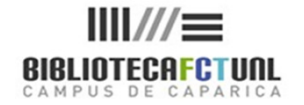

14

O EndNote Web permite o acesso a inúmeras bases de dados a que a FCT não tem acesso autorizado assim e para limitarmos a nossa pesquisa às bases a que realmente temos acesso seleccionar "Costumize this list" e criar uma base de favoritos.

Para saber quais as bases disponibilizadas pela Biblioteca da FCT e através da B-On há que pesquisar ambos os sites e identificá-las individualmente.

Genericamente as bases disponíveis na FCT são:

- EBSCO:
  - Academic Search Premier
  - Business Source Premier
  - ERIC
  - MEDLINE
- Todas as bases da ISI Web of Knowledge:
  - Current Content Connect
  - Web of Science

- PubMed
- Library of Congress
- British Library

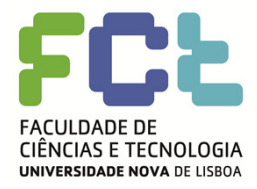

### EndNote Web - Recursos

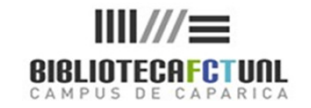

| Welcome, Maria Rosario                                                                                                    | ISI Web of Knowledge <sup>s™</sup>   Log Out   Help                                                                                                    |
|----------------------------------------------------------------------------------------------------|----------------------------------------------------------------------------------------------------|
| Endloce     Web       provided by ISI Web of Knowledge     Organize       My References     Collect     Organize       Online Search     New Reference     Import References                                                                                                    | Para limitarmos a nossa pesquisa às bases<br>a que temos acesso seleccionar<br>"Costumize this list" e criar uma base de<br>favoritos                                                                                                    |
| Online Search                                                                                                    |                                                                                                    |
| Select database or library catalog connection.  Select Acad Search Prem (EBSCO) Blackwell Synergy British Library Bus Source Corp (EBSCO) Current Connext (CSO) Current Connext (CSO) Fund C Gulbenkian Inspec (TS) Library of Congress MEDLINE (EBSCO) PubMed (NLM) SIRUS U Aveiro U Portor-Fac Engenharia Web of Science (TS) | Image: Search Prem (EBSCO)         Parad Search Prem (EBSCO)         Parad Search Premove from Paradity         Parad Search Premove from Paradity         Parad Search Premove from Paradity         Parad Search Paradity         Parad Searc |
| THOMSON                                                                                                    |                                                                                                    |
| ×∽                                                                                                    |                                                                                                    |

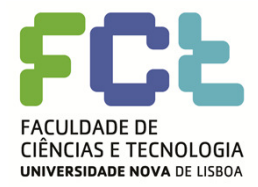

## EndNote Web – Pesquisa de Inf.

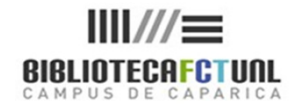

Welcome, Maria Rosario ISI Web of Knowledge<sup>s™</sup> | Log Out | Help Web EndNo Format My References Collect Organize Options Online Search New Reference Import References Online Search Step 1 Select database or library catalog connection. Web of Science (TS) Customize this list Connect Seleccione a base de dados e clique em "connect". Privacy | Acceptable Use | Download Installers | Feedback Copyright © 2008 The Thomson Corporation THOMSON

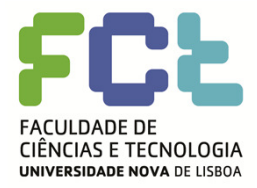

## EndNote Web - Pesquisa

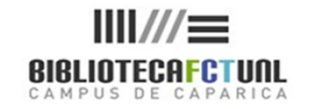

| Welcome, Maria                                                                     | Rosario ISI Web of Knowledge <sup>set</sup>   Log Out   Help |
|------------------------------------------------------------------------------------|--------------------------------------------------------------|
|                                                                                    |                                                              |
| provided by ISI Web of Knowledge®                                                  |                                                              |
| y References Collect Organize Format Online Search New Reference Import References | Options                                                      |
| Online Search                                                                      |                                                              |
| Step 2 of 3: Connected to ISI Citation Indexes : Web                               | Of Science                                                   |
| used oil* in: Title/Keywords/Abstract 🔪 And 💌                                      |                                                              |
| management system in: Title/Keywords/Abstract 🔍 And 💌                              |                                                              |
| in: Author V                                                                       |                                                              |
|                                                                                    |                                                              |
| Search                                                                             | Introduza es termes de nesquier e                            |
|                                                                                    | infroduza os termos de pesquisa e                            |
|                                                                                    | seleccione os campos em que prefende                         |
|                                                                                    | pesquisar                                                    |
|                                                                                    |                                                              |
| Privacy   Acc                                                                      | eptable Use   Download Installers   Feedback                 |
|                                                                                    |                                                              |
| тномѕол                                                                            |                                                              |
|                                                                                    |                                                              |
|                                                                                    |                                                              |
|                                                                                    |                                                              |
|                                                                                    |                                                              |
|                                                                                    |                                                              |

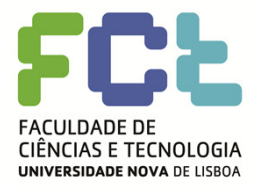

## EndNote Web - Pesquisa

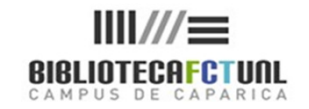

| References Collect                                                                                                    | Organize Format                                                                    | Options                                                                                        |   |
|----------------------------------------------------------------------------------------------------|------------------------------------------------------------------------------------|------------------------------------------------------------------------------------------------|---|
| Online Search<br>Step 3 of 3: Connected to IS<br>((used oil*) in Title<br><< Modify this search<br>Found 233 results:<br>Retrieve 1 through 233 | I Citation Indexes : Web Of Science<br>/Keywords/Abstract) and ((management system | n) in Title/Keywords/Abstract)                                                                 |   |
| Retrieve                                                                                                    |                                                                                    | A base diz quantos resultados<br>encontrou. Para os visualizar<br>carregue no botão "retrieve" | ] |
|                                                                                                    | Privacy   Acceptable Use   Do<br>Copyright © 2008 The                              | wnload Installers   Feedback<br>Thomson Corporation                                            |   |
| THOMSON                                                                                                    |                                                                                    |                                                                                                |   |

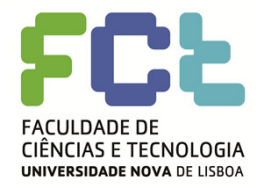

### EndNote Web –adicionar referências

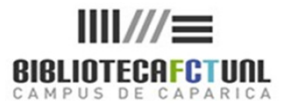

|                  |                                      |                         |                             | Welcome, Maria Rosario                                                                                                    |                                                                                           | ISI Web of Knowledge <sup>sm</sup>   Log Out   Help 📄 🚔 |
|------------------|--------------------------------------|-------------------------|-----------------------------|----------------------------------------------------------------------------------------------------|-------------------------------------------------------------------------------------------|---------------------------------------------------------|
| nd               | INOTE WE                             | eb                      |                             |                                                                                                    |                                                                                           |                                                         |
| <b>line</b> Sear | ces Collect<br>rch New Reference     | Orgar<br>Import Referer | nize<br>nces                | Format                                                                                                    | Options                                                                                   |                                                         |
| Online<br>ISI (  | Search Results<br>Citation Indexes : | Web Of Sci              | ience 1                     | - 10 of 233 results                                                                                                    |                                                                                           |                                                         |
| New              | Search<br>(All results retrieved)    |                         |                             |                                                                                                    |                                                                                           |                                                         |
|                  | All Page Add to                      | group<br>Year           | ✓<br>Copied                 | d Title                                                                                                    |                                                                                           |                                                         |
|                  | Soon, W                              | 2007                    | -                           | A report on current management<br>KOREAN JOURNAL OF HORTICULTU                                                               | of major apple pests based on census data fr<br>JRAL SCIENCE & TECHNOLOGY                 | rom farmers                                             |
|                  | McCleary, RJ                         | 2008                    | -                           | Predictive modeling and spatial ma<br>foothills<br>CANADIAN JOURNAL OF FISHERIES                                             | apping of fish distributions in small streams of<br>S AND AQUATIC SCIENCES                | EndNote colocar 1 visto na caix                         |
|                  | Avraamides, M                        | 2008 (                  | $\overline{\mathbf{\cdot}}$ | Resource consumption and emissi<br>JOURNAL OF CLEANER PRODUCTION<br>Services Of CLEANER PRODUCTION                           | ons from olive oil production: a life cycle inve<br>אוס                                   | de selecção e seleccionar o                             |
|                  | Hossain, SJ                          | 2007                    | -                           | Review of functional studies of be<br>Na+/glucose cotransporter-respon<br>measurements<br>FOOD BIOTECHNOLOGY<br>Services @ a | everage components acting on the recombina<br>nse using the xenopus oocyte expression sys | acrescentar a referência.                               |
|                  | Kumar, S                             | 2008                    | -                           | Hazardous waste management sy<br>CRITICAL REVIEWS IN ENVIRONME<br>Serviços () (20)                                           | stem in india: An overview<br>ENTAL SCIENCE AND TECHNOLOGY                                | guardado quando aparece um                              |
|                  | Kim, YJ                              | 2007                    | -                           | A numerical prediction and flight t<br>JOURNAL OF MECHANICAL SCIENC<br>Services 5                                            | test of the transient fuel temperatures in an a<br>CE AND TECHNOLOGY                      | visto junto ao título e no topo un                      |
|                  | Ozbayrak, M                          | 2007                    | -                           | Systems dynamics modelling of a<br>SIMULATION MODELLING PRACTIC<br>Servicos රිකා                                             | manufacturing supply chain system<br>CE AND THEORY                                        | nova coluna com a indicação,<br>"copied"                |
|                  | Bieker, HP                           | 2007                    | -                           | Real-time production optimization<br>SPE PRODUCTION & OPERATIONS<br>Services 5 1                                             | of oil and gas production systems: A technol                                              |                                                         |
|                  |                                      |                         |                             |                                                                                                    |                                                                                           |                                                         |

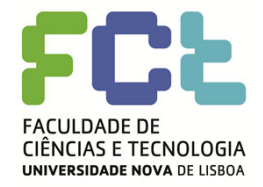

## EndNote Web – Pesquisar na WoS

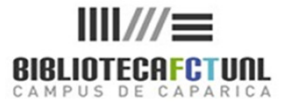

Sign In | My EndNote Web | My ResearcherID | My Citation Alerts | My Saved Searches | Log Out | Help ISI Web of Knowledge<sup>™</sup> Take the next step 🧷 All Databases Select a Database Web of Science Additional Resources Search Cited Reference Search Advanced Search Search History Marked List (0) CONACYT Consortium dick Fere Web of Science® Search for Discover Web of Science in Topic multicultural education v Explore top high-impact journals Example: oil spill\* AND "North Sea" with powerful tools such as cited reference searching and Author AND in Topic family values ~ Finder. 256 categories thoroughly Example: oil spill\* AND "North Sea cover the sciences, social sciences, arts, and humanities. 9 AND in Publication Name 🗸 Want to know more? Example: Cancer\* OR Journal of Cancer Research nd Clinical Oncology • Training in multiple languages Add Another Field >> **Customize Your Experience** Sign In I Register Search Clear Save and manage your references online with EndNote Web - freely available and fully Current Limits: [Hide Limits and Settings] (To save these permanently, sign in or register.) integrated. Save and run searches Timespan: · Create alerts and RSS feeds · Choose your start page All Years (updated April 19, 2008) Termos de pesquisa com · Want to know more? ○ From 1990 v to 2008 v (default is all years) recurso a operador My ResearcherID Citation Databases: What is ResearcherID? Science Citation Index Expanded (SCI-EXPANDED)--1990-present boleano Sign In to ISI Web of Knowledge Social Sciences Citation Index (SSCI)--2001-present to get your ResearcherID. Arts & Humanities Citation Index (A&HCI)--2001-present **Further Information** · What's New? Training and Support Please give us your feedback on using ISI Web of Knowledge Help Desk Provide Feedback Acceptable Use Policy • Search the Web with Thomson Copyright © 2008 The Thomson Corporation Scientific WebPlus THOMSON

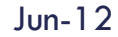

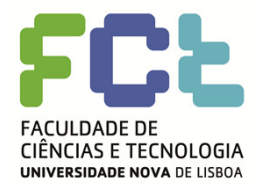

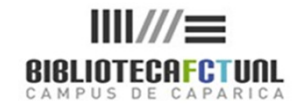

| ll Databases 🔷 Select a D                                                                                                    | Additional Resources                                                                                 |                                                   |
|----------------------------------------------------------------------------------------------------|----------------------------------------------------------------------------------------------------|---------------------------------------------------|
| Search Cited Reference Sea                                                                                                    | arch Advanced Search Bearch History Marked List (0)                                                  |                                                   |
| Web of Science®                                                                                                    |                                                                                                    |                                                   |
| Results Topic=(multicu<br>Timespan=All Year                                                                                   | Itural education) AND Topic=(family values)<br>s. Databases=SCI-EXPANDED, SSCI, A&HCI.               | Thomson<br>Scientific WebPlus View Web Results >> |
| Results: 3                                                                                                    | ► ► Page 1 of 1 Go ► ►                                                                               | Sort by: Latest Date                              |
| Refine Results                                                                                                    | Print E-mail (Add to Marked List Save to EndNoteWeb mode options                                     | 🚍 Analyze Results 📶 Create Citation Repor         |
| PEDIATRICS (1)     REHABILITATION (1)     more options / values       Document Types     Refin     ARTICLE (2)     REVIEW (1) | Source: PEDIATRICS Volume: 111 Issue: 6 Pages: 1541-1571 Supplement: Suppl. S PL     Times Cited: 41 | ublished: JUN 2003                                |
| Authors                                                                                                    | Na lista de resulta                                                                                  | dos marcar os registos                            |
| Source Titles                                                                                                    | a auardar e clicar                                                                                   | em "Save to my                                    |
| Dublication Voare                                                                                                    |                                                                                                    |                                                   |
| Publication Years     Institutions                                                                                            |                                                                                                    |                                                   |
| Publication Years     Institutions     Languages                                                                              | EndNote Web".                                                                                        |                                                   |

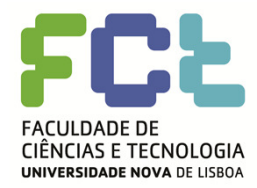

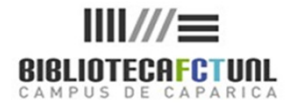

#### Pesquisar na WoS e enviar referências para o EndNote Web

- Após fazermos uma pesquisa na WoS e a partir do sumário dos resultados da pesquisa seleccionamos os artigos cuja ref<sup>a</sup>. estamos interessados em guardar com um visto na caixa de selecção (caixinha à esquerda no n.º na lista de resultados); depois clicarmos no botão "Save to my endnote web" (este botão também está acessível no registo completo e na "marked list"). A partir deste momento a referência está guardada, para lhe acedermos basta clicar no botão "My EndNote Web", que se encontra no topo da janela.
- Quando as referencias são guardadas surge sob a caixa de selecção o ícone ENWeb.

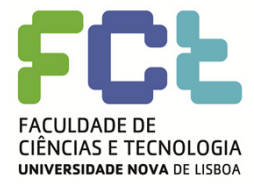

Criar pastas/bibliotecas

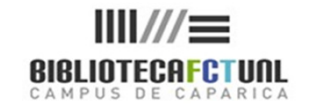

Criar uma Biblioteca

 As referencias importadas da WoK surgem na coluna da esquerda do écran em grupos genéricos denominados "Unfiled", estas referências são parte integrante da My Library e podem ser organizadas em novos grupos ou em grupos existentes

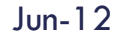

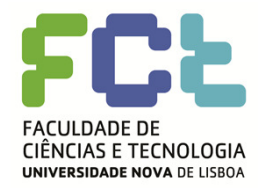

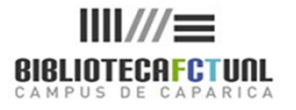

#### Organizar a "Biblioteca"

Mover referencias de um grupo para outro grupo da nossa biblioteca.

- Marcar as referências com um visto na caixa de selecção (caixinha à esquerda no n.º na lista de resultados). Se quisermos salvar todas clicar em "all",
- □ Seleccionar "New Group", na lista de opções (caixa drop down)
- Surge uma pequena janela em que nos é pedido para atribuir um nome ao novo grupo, após o que damos o OK.
- □ As referências seleccionadas vão ser guardadas no grupo acabado de criar.
- Na coluna da esquerda do écran encontra-se a lista dos grupos criados na nossa biblioteca. Para acedermos a um grupo basta clicar no seu nome.

Atenção: Há a possibilidade de localizar se há referências em duplicado e eliminá-lasem:Organize > find duplicates

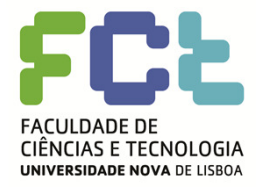

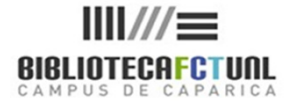

ISI Web of Knowledge<sup>SM</sup> | Log Out | Help Welcome, Maria Rosario provided by ISI Web of Knowledg Format My References Collect Organize Options Show Getting Started Guide All My References Quick Search Search for in All My References × All Page Add to group... Copy to Quick List Delete Add to group... - academic libraries - intercultural education Search **+**Author Edit **~** al archive and record-keeping research agendas: Encouraging participation and Edit Anderson, K. My References rash ing over the hurdles All My References (15) Dal of the Society of Archivists academic libraries (2) ISI Web of Knowledge<sup>sM</sup> → Source Record, Related Records, Times Cited: 0 intercultural education (1) Serviços 🏈 🚳 rash (1) rophy, J. 2005 Is Google enough? Comparison of an internet search engine with academic library Edit records management (11) resources [Unfiled] (0) Aslib Proceedings Quick List (0) ISI Web of Knowledge<sup>SM</sup> 
Source Record, Related Records, Times Cited: 2 Serviços Ø 🚳 **~** Cook, M. 2006 Professional ethics and practice in archives and records management in a human Edit rights context Journal of the Society of Archivists ISI Web of Knowledge<sup>sM</sup> → Source Record, Related Records, Times Cited: 0 Serviços Ø 8 Accountability and accessibility: ensuring the evidence of e-governance in Australia Edit Cunningham, A. 2005 Aslib Proceedings ISI Web of Knowledge<sup>SM</sup> → Source Record, Related Records, Times Cited: 0 Serviços Ø 🚳 The looming crisis in federal records management David, J. 2004 Edit Journal of Government Information ISI Web of Knowledge<sup>SM</sup> → Source Record, Related Records, Times Cited: 0 Serviços Ø 🚳 El-Sherbini, M. 2007 Open WorldCat and its impact on academic libraries Edit Journal of Academic Librarianship ISI Web of Knowledge<sup>SM</sup> → Source Record, Related Records, Times Cited: 0 Serviços 🏈 🚳 Magos, K. 2007 The contribution of action-research to training teachers in intercultural education: A Edit research in the field of Greek minority education Teaching and Teacher Education ISI Web of Knowledge<sup>SM</sup> → Source Record, Related Records, Times Cited: 0

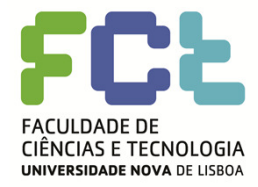

## EndNote Web – Organizar ref.<sup>a</sup>s

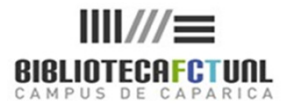

26

|                                                                         |                                       |                  | Velcome, Maria Rosari | •                                                                                                    | ISI Web of Knowledge <sup>sm</sup>   Lo  | g Out   Help |
|-------------------------------------------------------------------------|---------------------------------------|------------------|-----------------------|----------------------------------------------------------------------------------------------------|------------------------------------------|--------------|
| EndN<br>provided by ISI Web of                                          | of Knowledge                          | b                |                       |                                                                                                    |                                          |              |
| My References                                                           | Collect                               | Organize         | Format                | Options                                                                                                    |                                          |              |
|                                                                         |                                       |                  |                       |                                                                                                    | Show Getting St                          | arted Guide  |
| Quick Search<br>Search for                                              |                                       | All My Reference | S                     |                                                                                                    |                                          |              |
| (Search)                                                                |                                       | +Author          | New group<br>Year     | Copy to Quick List Delete                                                                                                    |                                          | Edit         |
| My References<br>All My Reference<br>academic libra<br>intercultural ec | ces (15)<br>pries (2)<br>ducation (1) | Anderson, K.     | A página em ht        | tps://www.myendnoteweb.co X g research agendas: Encour<br>tew Group name and click 'OK' sts<br>Record Related Records, T                                                                                                    | aging participation and<br>imes Cited: 0 | Edit         |
| rash (1)<br>records manag<br>[Unfiled] (0)<br>Quick List (0)            | gement (11)                           | Brophy, 5        |                       | OK Cancelar Record, Related Records, T                                                                                                    | with academic library<br>imes Cited: 2   | Edit         |
|                                                                         |                                       | 🗹 Cook, M.       | 2006                  | Professional ethics and practice in archives and records man<br>rights context<br>Journal of the Society of Archivists<br>ISI Web of Knowledge <sup>™</sup> → Source Record, Related Records, T<br>Serviços Ofm                                                                                                    | agement in a human<br>imes Cited: O      | Edit         |
|                                                                         |                                       | Cunningham, A.   | 2005                  | Accountability and accessibility: ensuring the evidence of e-<br>Aslib Proceedings<br>ISI Web of Knowledge™ → Source Record, Related Records, T<br>Services Official                                                                                                    | governance in Australia<br>imes Cited: 0 | Edit         |
|                                                                         |                                       | 🔲 David, J.      | 2004                  | The looming crisis in federal records management<br>Journal of Government Information<br>ISI Web of Knowledge <sup>SM</sup> → Source Record, Related Records, T<br>Services @ Services Services | imes Cited: 0                            | Edit         |
|                                                                         |                                       | El-Sherbini, M.  | 2007                  | Open WorldCat and its impact on academic libraries<br>Journal of Academic Librarianship<br>ISI Web of Knowledge™ → Source Record, Related Records, T<br>Services Ofm                                                                                                    | imes Cited: 0                            | Edit         |
|                                                                         |                                       | Magos, K.        | 2007                  | The contribution of action-research to training teachers in in<br>research in the field of Greek minority education<br>Teaching and Teacher Education                                                                                                    | intercultural education: A               | Edit         |

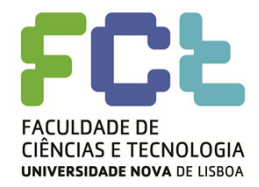

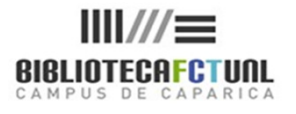

|                                                                                                  |     | V N             | Velcome, Maria Ros | ario                                                                                                    | ISI Web of Knowledge <sup>sm</sup>   Log                                                | g Out   H |
|--------------------------------------------------------------------------------------------------|-----|-----------------|--------------------|----------------------------------------------------------------------------------------------------|-----------------------------------------------------------------------------------------|-----------|
| EndNote We<br>provided by ISI Web of Knowledge                                                   | b   |                 |                    |                                                                                                    |                                                                                         |           |
| y References Collect                                                                             | 1   | Organize        | Format             | Options                                                                                                    | Show Getting St                                                                         | arted Gui |
| Quick Search<br>Search for                                                                       | All | My Reference    | S                  |                                                                                                    |                                                                                         |           |
| (Search)                                                                                         |     | Author          | New group          | Title                                                                                                    |                                                                                         | Edit      |
| My References<br>All My References (15)<br>academic libraries (2)<br>intercultural education (1) | ~   | Anderson, K.    | A păgina em        | https://www.myendnoteweb.co X 9 ee<br>a New Group name and click 'OK' Rec                                                                                          | search agendas: Encouraging participation and ord, Related Records, Times Cited: 0      | Edit      |
| rash (1)<br>records management (11)<br>[Unfiled] (0)<br>Quiok List (0)                           | ✓   | Brophy, J.      | recor              | d keeping Fan i<br>OK Cancelar                                                                                                    | nternet search engine with academic library<br>ord, Related Records, Times Cited: 2     | Edit      |
|                                                                                                  | ~   | Cook, M.        | 2006               | Refessional atkies and practice in an<br>rights context<br>Journal of the Society of Archivists<br>ISI Web of Knowledge <sup>SM</sup> → Source Rec<br>Services O*© | chives and records management in a human<br>ord, Related Records, Times Cited: 0        | Edit      |
|                                                                                                  |     | Cunningham, A.  | 2005               | Accountability and accessibility: ensu<br>Aslib Proceedings<br>ISI Web of Knowledge <sup>SM</sup> → Source Rec<br>Services ♂℃                                      | iring the evidence of e-governance in Australia<br>ord, Related Records, Times Cited: 0 | Edit      |
|                                                                                                  |     | David, J.       | 2004               | The looming crisis in federal records r<br>Journal of Government Information<br>ISI Web of Knowledge <sup>SM</sup> → Source Rec<br>Services ঔক্ত                   | nanagement<br>ord, Related Records, Times Cited: 0                                      | Edit      |
|                                                                                                  |     | El-Sherbini, M. | 2007               | Open WorldCat and its impact on aca<br>Journal of Academic Librarianship<br>ISI Web of Knowledge <sup>SM</sup> → Source Rec<br>Services () இ                       | demic libraries<br>ord, Related Records, Times Cited: 0                                 | Edit      |
|                                                                                                  |     | Magos, K.       | 2007               | The contribution of action-research t<br>research in the field of Greek minority<br>Teaching and Teacher Education                                                 | o training teachers in intercultural education: A education                             | Edit      |

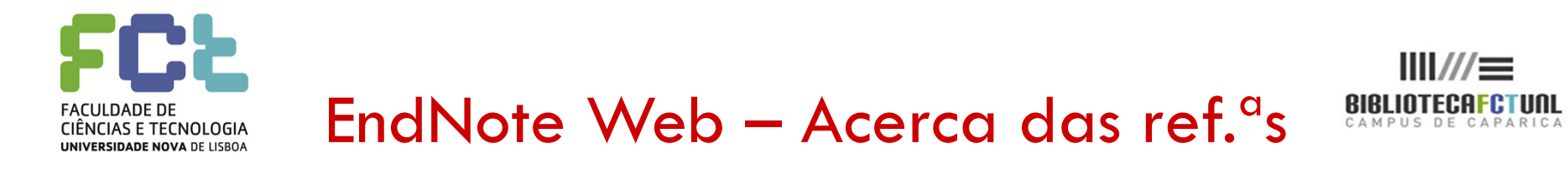

#### Sobre as referências:

- As referências guardadas através do WoS estão sempre disponíveis e podem ser visualizadas.
- Clicando no botão "Source Records" a Web of Science, será aberta para visualização do registo completo. Se clicarmos em "Related Records" vemos a listagem dos registos relacionados. O mesmo ocorre com "times cited".

Atenção: para que estas ligações se estabeleçam é necessário estar num computador com acesso permitido à WoK

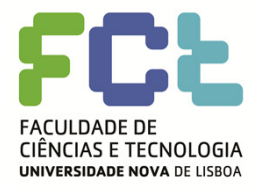

#### EndNote Web –

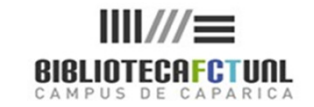

### Pesquisar dentro do ENW

Pesquisar referencias nas Bibliotecas do EndNote Web.

- É possível pesquisar um termo (autor ou palavra) no programa usando a opção "Quick search".
- Na caixa de pesquisa introduzimos o termo a pesquisar, seleccionamos o grupo de referências onde queremos efectuar a pesquisa ou deixamos seleccionada a opção "All My References".
- O termo introduzido é pesquisável em todos os campos.
- Na pesquisa pode-se usar truncatura (asterisco só no final da palavra)e boleanos embora com símbolos diferentes daqueles a que estamos habituados.
- Na lista de resultados, o termo pesquisado surge evidenciado a vermelho, caso o termo não seja localizado no título é porque se encontra em qualquer outro local da referência.

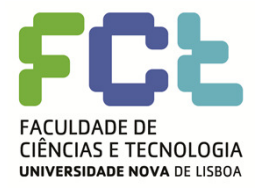

### EndNote Web –

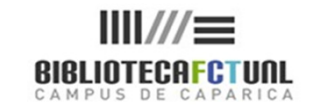

## Pesquisar dentro do ENW

#### Dicas de pesquisa

- Um espaço entre 2 termos de pesquisa é identificado como o operador boleano OR.
- O símbolo + antes do termo de pesquisa funciona como o operador AND, recuperando resultados que contenham ambas as palavras introduzidas.
- O sinal funciona como NOT.
- Podem-se utilizar parêntesis para afinar a expressão de pesquisa

#### (+\_\_\_\_)

- + dinosaur + bird (recupera referências com ambas as palavras
- Dinosaur (+egg + fossil) recupera referências que contenham dinossauro OU ovo e fossil)
- As aspas "\_\_\_\_", localizam a expressão exacta. Ex: "dinosaur egg"

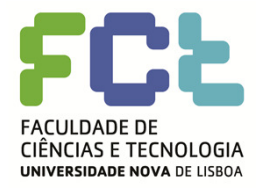

### EndNote Web – Introdução manual de ref.<sup>a</sup>s

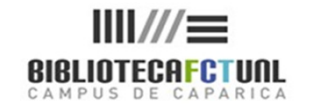

**Endline** Web

| ndNol                    | <b>D</b> <sup>Web</sup>        |                                                                                                    |         |                             |
|--------------------------|--------------------------------|----------------------------------------------------------------------------------------------------|---------|-----------------------------|
| ided by ISI Web of Knowl | ledge                          |                                                                                                    |         |                             |
| eferences Colle          | ect Organize                   | Format                                                                                                    | Options |                             |
| ine Search New Refe      | erence   Import References     |                                                                                                    |         |                             |
| New Reference            | Save Clear                     |                                                                                                    |         |                             |
| Groups:                  | Add or remove                  |                                                                                                    |         |                             |
| Bibliographic            | * At least one of these field: | s must be filled out.                                                                                                    |         |                             |
| Reference Type:          | Generic 💌                      |                                                                                                    |         |                             |
| * Author.                |                                |                                                                                                    |         | Para introduzir rafarâncias |
|                          | Use format Last Name, First    | name. Separate with ";".                                                                                                    |         | rara introduzir reterencias |
| Title:                   |                                |                                                                                                    |         | manualmente basta           |
| * Year:                  |                                |                                                                                                    |         |                             |
| Secondary Author:        |                                |                                                                                                    |         | preencher os campos sobre   |
| Secondary Title:         |                                |                                                                                                    |         | os augis se dispõe de       |
| Place Published:         |                                |                                                                                                    |         |                             |
| Publisher:               |                                |                                                                                                    |         | intormação.                 |
| Volume:                  |                                |                                                                                                    |         |                             |
| Number of Volumes:       |                                |                                                                                                    |         | Os campos a preencher       |
| Number:                  |                                |                                                                                                    |         |                             |
| Pages:                   |                                |                                                                                                    |         | variam de acordo com o      |
| Section:                 |                                |                                                                                                    |         | tipo de referência de que   |
| Tertiary Author:         |                                |                                                                                                    |         |                             |
| Tertiary Title:          |                                |                                                                                                    |         | se trata.                   |
| Edition:                 |                                |                                                                                                    |         | L                           |
| Note: The above field    | ds are needed for most biblio  | graphic styles.                                                                                                    | ,       |                             |
|                          |                                | The fight and the state of the state of the |         |                             |
| Ontional Fields          |                                |                                                                                                    |         |                             |

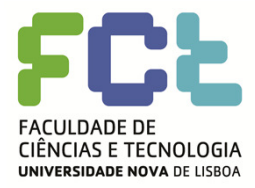

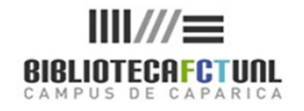

32

#### Importação de referências

| Welcome, Maria Rosario                                           | ISI Web of Knowledge <sup>s</sup> ™   Log Out   Help |
|------------------------------------------------------------------|------------------------------------------------------|
| EndNatoweb                                                       |                                                      |
| provided by ISI Web of Knowledge                                 |                                                      |
| My References Collect Organize Format Options                    |                                                      |
| Online Search New Reference Import References                    |                                                      |
| Import References                                                |                                                      |
| importing from EndNote?                                          |                                                      |
| File: Procura                                                    |                                                      |
| Customize this list                                              |                                                      |
| Import                                                           |                                                      |
| Note: All references will be imported into the '[Unfiled]' list. |                                                      |
|                                                                  |                                                      |
|                                                                  |                                                      |
|                                                                  |                                                      |
|                                                                  |                                                      |
|                                                                  |                                                      |
|                                                                  |                                                      |
|                                                                  |                                                      |
| Privacy   Acceptable Use   Download Installers   Feedback        |                                                      |
| copyngnt ig 2008 the thomson corporation                         |                                                      |
|                                                                  |                                                      |
|                                                                  |                                                      |
|                                                                  |                                                      |
|                                                                  |                                                      |
|                                                                  |                                                      |
|                                                                  |                                                      |

Podem-se importar referências de 2 modos: recorrendo à exportação directa das bases disponibilizadas pela Biblioteca OU usando filtros de importação, no caso de bases que não têm a opção de importação directa.

De acordo com a base que se está a usar o EndNote disponibiliza diversos filtros de importação. Estes são ficheiros que contêm as instruções sobre como o EndNote deve importar as referências a partir do ficheiro de dados ou conjunto de referências.

Obtemos informação sobre os filtros disponíveis na ferramenta "Help", no topo direito da janela

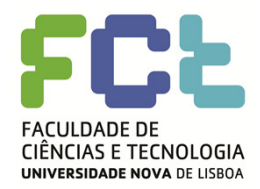

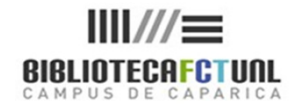

#### Importar referências

- Podem-se importar referências directamente de bases de dados online, ou de ficheiro guardados.
- Os dados guardados em ficheiro têm que estar num padrão que o ENW reconheça, senão não é possível importar os registos. (que serão o formato EndNote import e o RIS/Refman RIS)
- Para importar referências de bases sem a opção de importação directa deve-se em primeiro lugar descarregar as referências num formato compatível com o EndNote (ficheiros de texto - TXT)
- Em segundo lugar importar as referências descarregadas recorrendo ao filtro adequado
- Na "Help" » "Online search" existe a possibilidade de visualizar os "Import Format" usados pelas diferentes bases de dados e aceites pelo ENW. Bases de dados diferentes têm especificações diferentes.

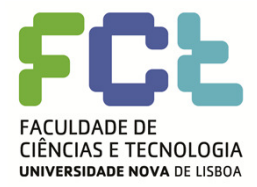

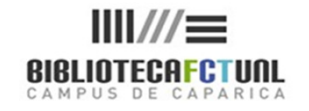

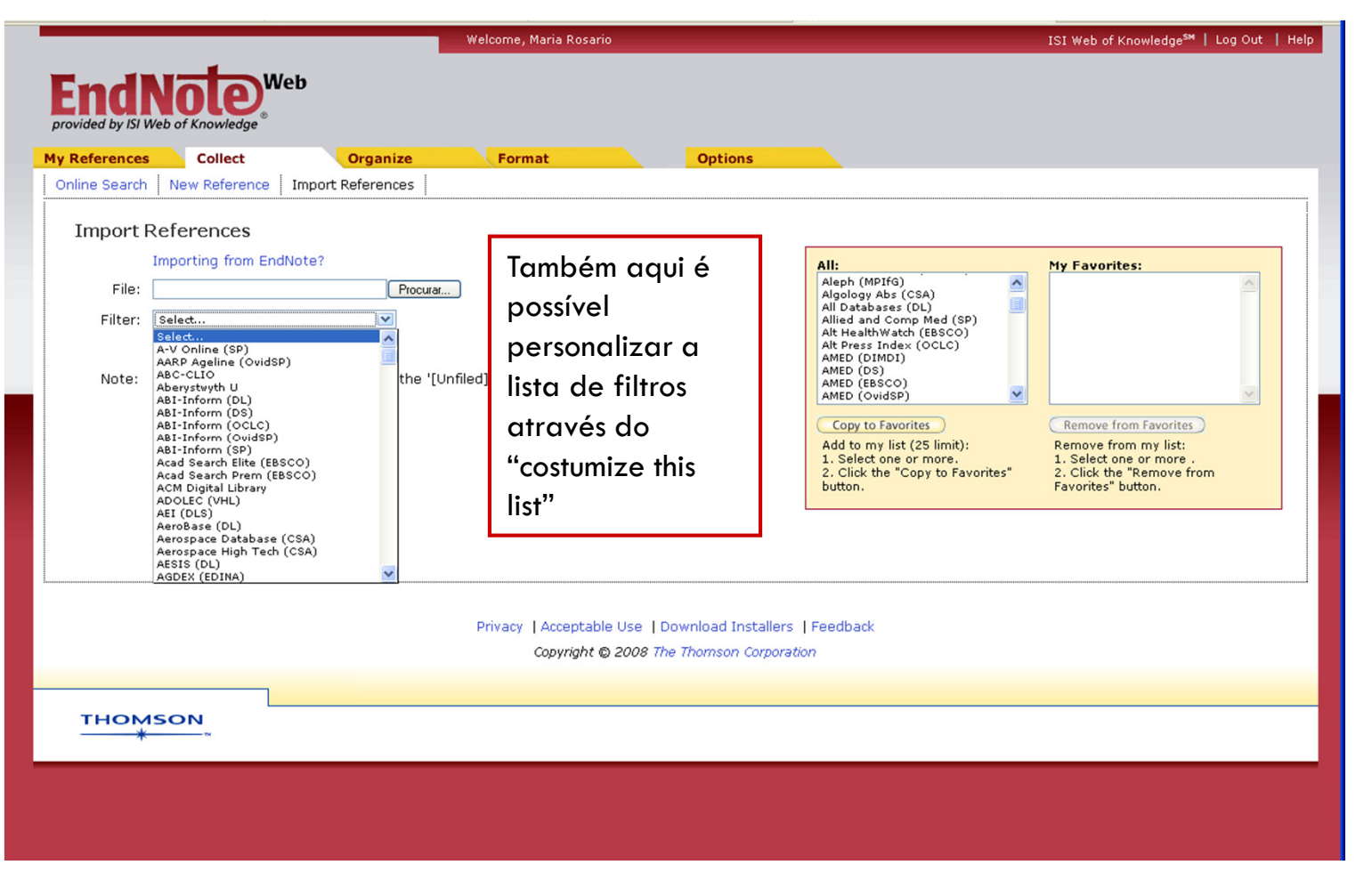

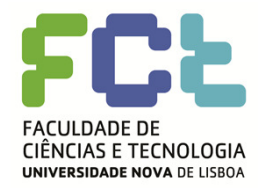

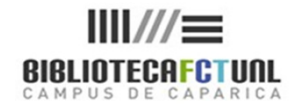

Importar referências da PubMed (apesar da PubMed estar referenciada como base pesquisável através do ENW e portanto poder-se fazer a importação directa de registos)

- 1 Fazer a pesquisa
- 2- Por omissão a lista de resultados surge no formato "Summary"
- 3 Alterar visualização para um formato aceite pelo ENW (no caso o formato MEDLINE)
- 4 Seleccionar registos
- $5 \text{Send to} \longrightarrow \text{File} \longrightarrow \text{Save} \longrightarrow \text{desktop}$

Guardar sempre como um documento de texto (TXT) e ter o cuidado de atribuir um nome ao ficheiro que seja significativo para nós.

Ao importar referências de um ficheiro de texto guardado no nosso computador, estas são guardadas numa pasta denominada "Unfiled".

Para guardar as referências numa outra pasta deve-se proceder como indicado no slyde 25 – Organizar referências.

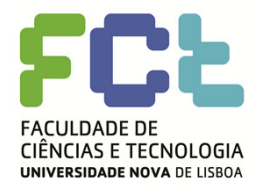

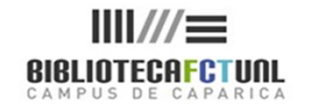

| 🔞 Centro de Documentação e Biblioteca 🔄 🔞 entrada — Faculdade de         | Ciências e Te 🔄 😪 sushi[TI] - PubMed Results 🛛 🔀                                                                   | •                                  |
|--------------------------------------------------------------------------|----------------------------------------------------------------------------------------------------|------------------------------------|
|                                                                          | service of the <u>U.S. National Library of Medicine</u><br>and the <u>National Institutes of Health</u><br>ned.gov | My NCBI 12<br>(Sign In) (Register) |
| All Databases PubMed Nucleotide Protein                                  | Genome Structure OMIM PMC Journals Books                                                                           |                                    |
| Search PubMed 🛛 🔽 for sushi[TI]                                          | Go Clear Advanced Search (beta) Save Search                                                                        |                                    |
| Limits Preview/Index History Clipboard Details                           |                                                                                                    |                                    |
| Directory MEDLINE                                                        |                                                                                                    |                                    |
| Display MEDLINE Show 20 So                                               |                                                                                                    |                                    |
| All: 58 Review: 5 🛠                                                      |                                                                                                    |                                    |
| Items 1 - 20 of 58                                                       |                                                                                                    | Page 1 of 3 Next                   |
|                                                                          | A abrir pubmed_result.txt                                                                                          |                                    |
| 1: Jain S et al. An outbreak of enterotoxigeni[PMID: 1849                | Escolheu abrir                                                                                                    | Related Articles, Links            |
| PMID- 18491967                                                           | 🗊 pubmed result.txt                                                                                                |                                    |
| OWN - NLM                                                                | que é um: Documento de texto                                                                                       |                                    |
| STAT- In-Process                                                         | de: http://www.ncbi.nlm.nih.gov                                                                                    |                                    |
| DA - 20080604                                                            |                                                                                                    |                                    |
| PUBM- Print                                                              | O que deve o Firefox fazer com este ficheiro?                                                                      |                                    |
| IS - 1537-6591 (Electronic)                                              |                                                                                                    |                                    |
| VI - 47                                                                  | Abrir com Bloco de notas (pré-definido)                                                                            |                                    |
| IP - 1                                                                   | Guardar no disco                                                                                                   |                                    |
| DP - 2008 Jul 1                                                          |                                                                                                    |                                    |
| TI - An outbreak of enterotoxigenic Escheri<br>wortewarte in Newede 2004 | E lazer isto automaticamente para richeiros deste tipo de agora em diante.                                         |                                    |
| PC = 1-7                                                                 |                                                                                                    |                                    |
| AB - BACKGROUND: In August and November 200                              | a                                                                                                    |                                    |
| occurred among matrons of 2 affiliated                                   | OK Cancelar                                                                                                    |                                    |
| à and sushi restaurant B) in Nevada. I                                   |                                                                                                    |                                    |
| ill sushi restaurant & patron vielded                                    | enterotoxigenic Escherichia coli                                                                                   |                                    |
| (ETEC). In December 2004, we investiga                                   | ted a third cluster of diarrhea                                                                                    |                                    |
| cases among sushi restaurant B patrons                                   | . METHODS: We defined a case as                                                                                    |                                    |
| diarrhea in a person who ate at sushi                                    | restaurant B from 3 December through                                                                               |                                    |
| 13 December 2004. Control subjects wer                                   | e individuals who dined with case                                                                                  |                                    |
| patients but did not become ill. Duple                                   | x polymerase chain reaction was used                                                                               |                                    |
| to detect genes coding for heat-stable                                   | and heat-labile enterotoxins of                                                                                    |                                    |
| ETEC. RESULTS: One-hundred thirty patr                                   | ons of sushi restaurant B reported                                                                                 |                                    |
| illness; we enrolled 36 case patients                                    | and 29 control subjects. The                                                                                       |                                    |
| diarrnea-to-vomiting prevalence ratio                                    | among patients was 4.5. Illness was                                                                                |                                    |
| associated with consumption of butteri                                   | ry shrimp (estimated odds ratio,                                                                                   |                                    |
| distributed to many restaurants but o                                    | niinity). Ine implitateu 1000 was<br>n'u sushi restaurant B natrons                                                |                                    |
| reported diarrhes. We observed roor fo                                   | ndy such rescurate b partons                                                                                       |                                    |
| practices at sushi restaurant R. Stool                                   | samples from 6 of 7 ill patrons and                                                                                |                                    |
| 2 of 27 employees who denied illness v                                   | ielded ETEC. CONCLUSIONS: ETEC was                                                                                 |                                    |
| identified as the etiologic agent of a                                   | large foodborne outbreak at a sushi                                                                                |                                    |
| restaurant in Nevada. Poor food-handli                                   | ng practices and infected                                                                                          | <u>~</u>                           |
| Concluído                                                                |                                                                                                    |                                    |

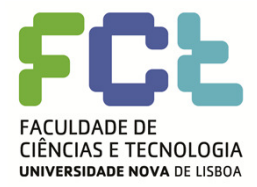

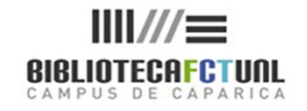

| Welcome, Maria Rosario                                                                                                    | ISI Web of Knowledge <sup>sm</sup>   Log Out   Help |
|----------------------------------------------------------------------------------------------------|-----------------------------------------------------|
| EndNote Web<br>provided by ISI Web of Knowledge                                                                                                    |                                                     |
| My References Collect Organize Format Options                                                                                                    |                                                     |
| Online Search New Reference Import References                                                                                                    |                                                     |
| Import References Importing from EndNote? Ide: C:\Documents and Settings\tosário\Ambiente Procura Fiter: PubMed (NLM) Custom/ze this list Import Importing records Note: All references will be imported into the '[Unfiled]' list. |                                                     |
|                                                                                                    |                                                     |
| Privacy   Acceptable Use   Download Installers   Feedback<br>Copyright © 2008 The Thomson Corporation                                                                                                    |                                                     |
|                                                                                                    |                                                     |
|                                                                                                    |                                                     |

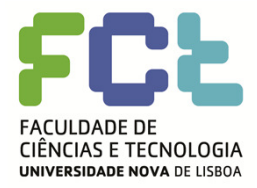

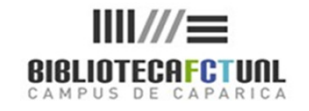

|                                                 | Welcome, Maria Rosario                                    | ISI Web of Knowledge <sup>sM</sup>   Log Out   Help |
|-------------------------------------------------|-----------------------------------------------------------|-----------------------------------------------------|
| End Noto Web                                    |                                                           |                                                     |
| provided by ISI Web of Knowledge                |                                                           |                                                     |
| My References Collect Organize                  | Format                                                    |                                                     |
| Online Search New Reference Import References   | options                                                   |                                                     |
| Langert Deferences                              |                                                           |                                                     |
| 58 references were imported into the "[Unfiled] | ' group.                                                  |                                                     |
|                                                 |                                                           |                                                     |
|                                                 |                                                           |                                                     |
|                                                 |                                                           |                                                     |
|                                                 |                                                           |                                                     |
|                                                 |                                                           |                                                     |
|                                                 |                                                           |                                                     |
|                                                 |                                                           |                                                     |
|                                                 |                                                           |                                                     |
|                                                 |                                                           |                                                     |
|                                                 |                                                           |                                                     |
|                                                 | Privacy   Acceptable Use   Download Installers   Feedback |                                                     |
|                                                 | Copyright © 2008 The Thomson Corporation                  |                                                     |
|                                                 |                                                           |                                                     |
|                                                 |                                                           |                                                     |
|                                                 |                                                           |                                                     |
|                                                 |                                                           |                                                     |
|                                                 |                                                           | m 12                                                |

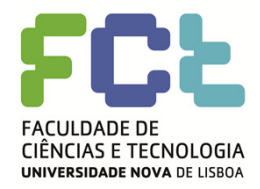

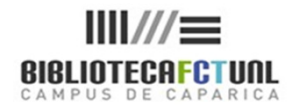

#### **RESUMO:**

#### Importar referencias.

- À partida todas as bases reconhecidas pelo End Note Web permitem a exportação direta de registos sem necessidade de filtros.
- Em relação a algumas outras bases tem que se guardar as referencias dos itens pesquisados em ficheiros de texto no nosso computador, ir buscar ao End Note Web o filtro indicado para ler aqueles registos e proceder à sua importação.
- Muitas bases de dados dispõem neste momento da possibilidade de exportação direta de referências em formato EndNote. ( a Science Direct por exemplo)
- Quase todas as Bases de dados bibliográficas dispõem, para além do EndNote, dos formatos de exportação RIS e BibTex.

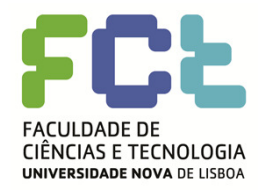

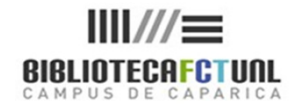

#### Importar referências da Emerald

- Após a pesquisa de informação na Emerald, guarde os registos em "Marked List" (para tal tem que se registar). Não se esqueça de atribuir um nome aos registos guardados (as keywords ou o conceito pesquisado, são a melhor opção), para lhes poder aceder posteriormente.
- Abra a pasta "Marked List" que pretende, seleccione o comando "Download"(ASCII), quando dá este comando visiona os seus registos em modo de texto com os campos da programação, guarde este documento como um ficheiro de texto no seu "Ambiente de Trabalho".
- Já no End Note Web, vá a "Import Refrences", seleccione o ficheiro a importar, seleccione o filtro "Emerald", escolha a pasta de destino do seu ENW (pode automaticamente criar uma nova pasta) e dê o comando importar

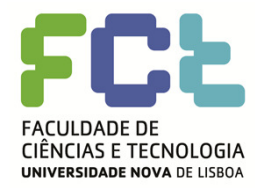

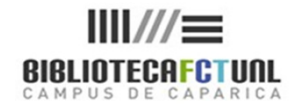

Importar referências da EBSCO (Academic Search Complete e/ou Business Source Complete e/ou Fonte Académica).

- Após a pesquisa de informação numa das bases da EBSCO, abra os registos e dê o comando (símbolo folha com seta verde) de "Export to bibliographic manager".
- Surge uma nova janela a pedir o formato e o software para onde queremos enviar o registo, seleccione "Direct export to End Note Web".
- Mas se pretender guardar vários registos ao mesmo tempo, dentro da base de dados em que se encontra dê o comando "Add to folder", depois no topo da janela vá a "Folder", seleccione os registos e dê o comando "Export to bibliographic manager" > "Direct export to End Note Web".

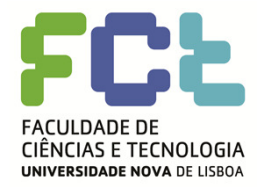

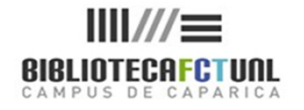

- Há a possibilidade de aumentar a capacidade do EndNote Web através da partilha de pastas.
- Este processo muito simples permite-nos visualizar pastas de outras pessoas.
- No separador "Organize" vamos a "Share Group", seleccionamos as pastas que pretendemos dar autorização para serem partilhadas e introduzimos o endereço de e-mail da pessoa ou pessoas com quem queremos partilhar aquelas referências.
- Esta opção dá às outras pessoas a possibilidade de ver e usar as ref.<sup>a</sup>s, mas só o próprio poderá apagar informação.
- No "Other's groups" podemos ver quem nos autorizou a visualizar as suas pastas de referencias.

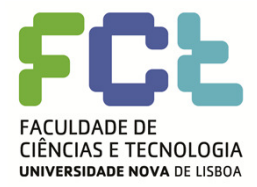

### EndNote Web – Partilha de pastas

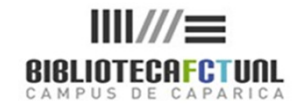

| d by ISI Web of Knowledge*  |                         |          |                  |        |         | New - APA 6th now available. Refer to these notes<br>for details. |
|-----------------------------|-------------------------|----------|------------------|--------|---------|-------------------------------------------------------------------|
| ferences Collect            | Organize                |          | Format           |        | Options |                                                                   |
| age My Groups Others' Group | s Find Duplic           | ates     |                  |        |         |                                                                   |
| anage My Groups             |                         |          |                  |        |         |                                                                   |
| My Groups+                  | Number of<br>References | Share    |                  |        |         |                                                                   |
| Academic libraries          | 2                       | ✓        | Manage Sharing   | Rename | Delete  |                                                                   |
| Academic library behavior   | 1                       | <b>V</b> | Manage Sharing   | Rename | Delete  |                                                                   |
| avian flu                   | 3                       |          | Manage Sharing   | Rename | Delete  |                                                                   |
| Biologia celular            | 1                       |          | Manage Sharing   | Rename | Delete  | No "Oragnize" /                                                   |
| family values               | 5                       |          | Manage Sharing   | Rename | Delete  |                                                                   |
| illegal logging             | 1                       |          | Manage Sharing   | Rename | Delete  | "Manage my groups"                                                |
| intercultural education     | 4                       |          | Manage Sharing   | Rename | Delete  | manage my groops                                                  |
| Mean production             | 3                       |          | Manage Sharing   | Rename | Delete  | podemos alterar o                                                 |
| library instruction         | 6                       |          | Manage Sharing   | Rename | Delete  |                                                                   |
| logging wood                | 15                      |          | Manage Sharing   | Rename | Delete  | nome das nossas                                                   |
| lugic                       | 1                       |          | Manage Sharing   | Rename | Delete  |                                                                   |
|                             | 1                       |          | Manage Sharing   | Rename | Delete  | nastas/hibliotecas ou                                             |
| noster                      | 7                       |          | (Manage Sharing) | Rename | Delete  | pasias/ bibliorecas ou                                            |
| rash                        | 1                       |          | (Manage Sharing) | Rename | Delete  | até eliminá-las                                                   |
| records management          | 11                      |          | (Manage Sharing) | Rename | Delete  |                                                                   |
| sushi and health            | 1                       |          | Manage Sharing   | Rename | Delete  |                                                                   |
| teste2                      | 0                       |          | Manage Sharing   | Rename | Delete  |                                                                   |
| used oil                    | 3                       |          | Manage Sharing   | Rename | Delete  | L                                                                 |
| waste separation            | 3                       |          | Manage Sharing   | Rename | Delete  |                                                                   |
| New Group                   |                         |          |                  |        |         |                                                                   |
|                             |                         |          |                  |        |         |                                                                   |

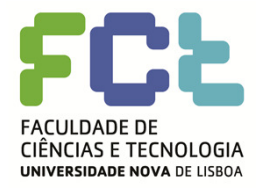

### EndNote Web – Partilha de pastas

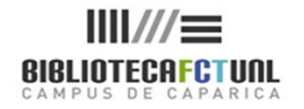

|                                                | ×.              | Welcome Maria Rosar                                                | rio                                                         | ISI Web of Knowledge <sup>sm</sup>   Log Out   Help                                                  |
|------------------------------------------------|-----------------|--------------------------------------------------------------------|-------------------------------------------------------------|----------------------------------------------------------------------------------------------------|
| ded by ISI Web of Knowledge*                   |                 |                                                                    |                                                             | Hide message NOTICE:<br>New - APA 6th now available. Refer to these notes<br>for details.            |
| References Collect                             | Organize        | Format                                                             | Options                                                     |                                                                                                    |
| anage My Groups Others' Groups                 | Find Duplicates |                                                                    |                                                             |                                                                                                    |
| ind Duplicates                                 |                 |                                                                    |                                                             |                                                                                                    |
|                                                |                 |                                                                    |                                                             |                                                                                                    |
| All Duplicates                                 | dd to group     | Copy to Quick I                                                    | List Delete                                                 | Edit                                                                                                 |
| <ul> <li>Silva, Armando Malheiro da</li> </ul> | 2008            | A Literacia informacio<br>em várias fases<br>Páginas a&b. Arquivo: | mal no Espaço Europeu de Ensino S<br>s & Bibliotecas        | Superior: fundamentos e objectivos de um projecto Edit                                               |
| ☑ Silva, Armando Malheiro da                   | 2008            | A Literacia informacio<br>em várias fases<br>Páginas a&b. Arquivo: | onal no Espaço Europeu de Ensino (<br>s & Bibliotecas       | Superior: fundamentos e objectivos de um projecto Edit                                               |
| n   例後中文   English                             |                 | Privacy   Acceptabl<br>© 2                                         | e Use   Download Installers   Feedb<br>2009 THOMSON REUTERS | Ainda no "Organize"<br>podemos verificar se<br>entre as nossas<br>referências existem<br>duplicados. |
| Published by Thomson Reuters                   |                 |                                                                    |                                                             | O Processo é feito<br>automaticamente.                                                               |

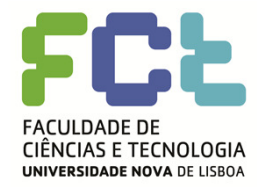

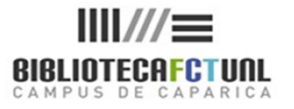

#### Definir estilos para a bibliografia

- Separador "Format"
- Abre um conjunto de opções, das quais queremos "Bibliography",
- Na caixa "references" seleccionamos o grupo
- Na caixa "Bibliographic style" a norma pretendida
- E na caixa "file format" o modo de apresentação (txt ou rtf)
- Depois clicamos em "preview and print"
- Após a pré-visualização podemos mandar imprimir

Opções: Podemos personalizar a caixa do estilo e numa caixa lateral ver os formatos mais usados

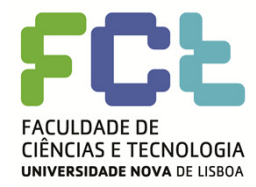

## EndNote Web – Normas e Estilos

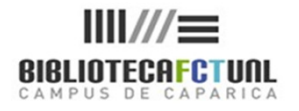

| Welcome, Maria Rosario                                                                                                    |                              | ISI Web of Know                   | vledge <sup>sm</sup>   Log Out |
|----------------------------------------------------------------------------------------------------|------------------------------|-----------------------------------|--------------------------------|
| ided by ISI Web of Knowledge                                                                                                    |                              |                                   |                                |
| eferences Collect Organize Format                                                                                                    | Options                      |                                   |                                |
| Bibliography                                                                                                    |                              |                                   |                                |
| References: - intercultural education 💌                                                                                                    | Examples o                   | f Commonly Used Styles            |                                |
| Bibliographic style: APA 5th 💌 Customize this list                                                                                                    | Area of Study<br>Biosciences | CBE                               |                                |
| File format: RTF (rich text file)                                                                                                    | Science                      | Harvard                           |                                |
|                                                                                                    | Chemistry                    | ACS                               |                                |
| Save E-Mail Preview & Print                                                                                                    | Engineering                  | IEEE                              |                                |
|                                                                                                    | Humanities                   | Chicago 15th A or B               |                                |
| p://www.myendnoteweb.com - EndNote Web 2.2 - Mozilla Firefox 📃 🗖 🔀                                                                                                    | Humanities                   | Turabian                          |                                |
| int This Page Cancel                                                                                                    | General                      | Author-Date                       |                                |
|                                                                                                    | Language and Linguistics     | MLA                               |                                |
|                                                                                                    | Medicine                     | JAMA                              |                                |
| igos, K., & Ki (2007). The contribution of action-research to                                                                                                    | Medicine                     | NLM                               |                                |
| ining teachers in intercultural education: A research in the field of                                                                                                    | Medicine                     | Vancouver or UNIFORM Requirements |                                |
| (7) 1102-1112                                                                                                    | Psychology                   | APA 5th                           |                                |
| (7), 1102 1112.                                                                                                    | Physics/Chemistry            | AIP Style Manual 4th Edition      |                                |
| driguez, B., & Olswang, L. (2003). Mexican-American and<br>glo-American mothers' beliefs and values about child rearing,<br>ucation, and language impairment. <i>AMERICAN JOURNAL OF<br/>FCH-I ANGUAGE PATHOLOGY</i> 12(4), 452-462 | wnload Installers   Feed     | back                              |                                |
|                                                                                                    | Thomson Corporation          |                                   |                                |
| hor, E., Billingsley, M., Golden, A., McMillan, J., Meloy, L.,<br>ndarvis, B., et al. (2003). Report of the task force on the family.<br><i>DIATRICS, 111</i> (6), 1541-1571.                                                       |                              |                                   |                                |
| , S., Connelly, F., He, M., & Phillion, J. (2007). Immigrant students'<br>perience of schooling: a narrative inquiry theoretical framework.<br><i>URNAL OF CURRICULUM STUDIES, 3</i> 9(4), 399-422.                                 |                              |                                   |                                |
|                                                                                                    |                              |                                   |                                |
| Copyright © 2008 The Thomson Corporation                                                                                                    |                              |                                   |                                |
|                                                                                                    |                              |                                   |                                |

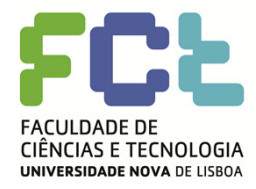

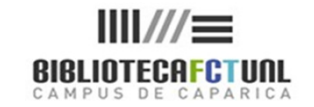

### processadores de texto

#### Inserir citações e editar citações Cite While You Write

- Os plug-ins dos programas do EndNote e EndNote Web para o Internet Explorer e Word, trazem consigo um submenu que é instalado nas ferramentas do Word.
- É possível alternar entre os dois programas.
- Ao usar o CWYW podemos procurar, inserir uma citação do EndNote Web, no texto que estamos a produzir e definir o seu formato.
- Podemos ainda pesquisar citações no ENW sem deixar o Word, só temos que posicionar o cursor onde queremos inserir a citação, seleccionar na barra de ferramentas do ENW "find citation" e lançar a pesquisa. Pode-se usar truncatura e boleanos.
- Podemos saltar do documento Word para o ENW através de "Go to EndNote Web".
- Para citações use o "Edit Citation"
- Se estiver a usar outro processador de texto que não o Word use "unformat citation", para substituir citações formatadas por texto simples, que depois pode ser reformatado de acordo com o programa que estiver a usar.
- Também se podem exportar referências do texto que estamos a produzir, para o ENW.

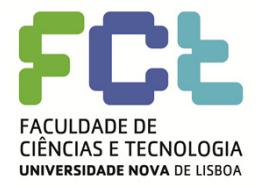

## EndNote Web – Plug-ins para

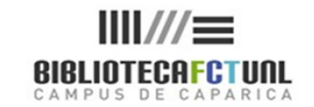

## processadores de texto

|                                                        | Velcome, Maria Rosario                              | ISI Web of Knowledge <sup>s™</sup>   Log Out   Hel    |
|--------------------------------------------------------|-----------------------------------------------------|-------------------------------------------------------|
| EndNote Web                                            |                                                     |                                                       |
| My References Collect Organize                         | Format Options                                      |                                                       |
| Bibliography Cite While You Write Plug-In Format Paper | Export References                                   |                                                       |
| Cito While You White Dlug in                           |                                                     |                                                       |
| Use the EndNete Mak Plug-in                            | and format attations and hibliographics automatic   | Illy while you write your papers in Mord. The EndNete |
| Web Plug-in also allews you to save online references  | es to your library in Internet Explorer for Windows | iny while you white your papers in word. The Endwore  |
| See Installation Instructions and System Requirement   | nts.                                                |                                                       |
| Oownload Windows with Internet Explorer plug-          | -in 🔰                                               |                                                       |
| <ul> <li>Download Macintosh</li> </ul>                 |                                                     |                                                       |
|                                                        |                                                     |                                                       |
|                                                        |                                                     |                                                       |
|                                                        |                                                     |                                                       |
|                                                        |                                                     |                                                       |
|                                                        |                                                     |                                                       |
|                                                        |                                                     |                                                       |
|                                                        |                                                     |                                                       |
|                                                        | Privacy   Accentable Use   Download Installers      | Feedback                                              |
|                                                        | Copyright © 2008 The Thomson Corporation            | 7                                                     |
|                                                        |                                                     |                                                       |
| THOMSON                                                |                                                     |                                                       |
| *****                                                  |                                                     |                                                       |
|                                                        |                                                     |                                                       |
|                                                        |                                                     |                                                       |
|                                                        |                                                     |                                                       |

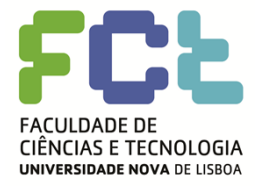

# EndNote Web – Integração com

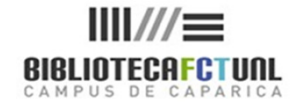

### processadores de texto – Word 2003

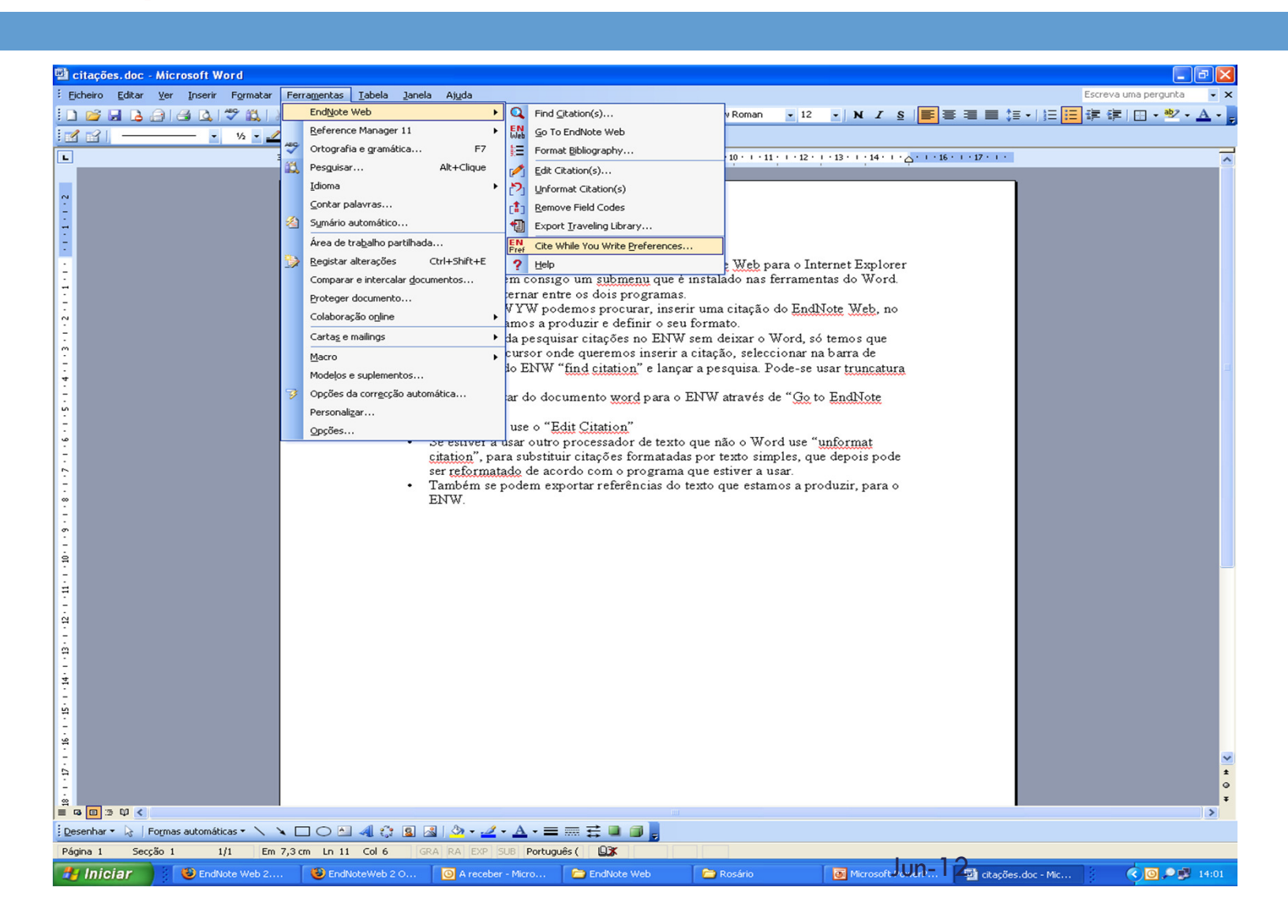

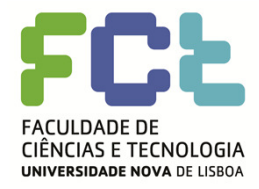

# EndNote Web – Integração com

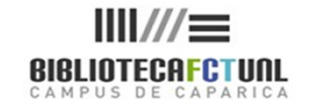

#### processadores de texto - Word

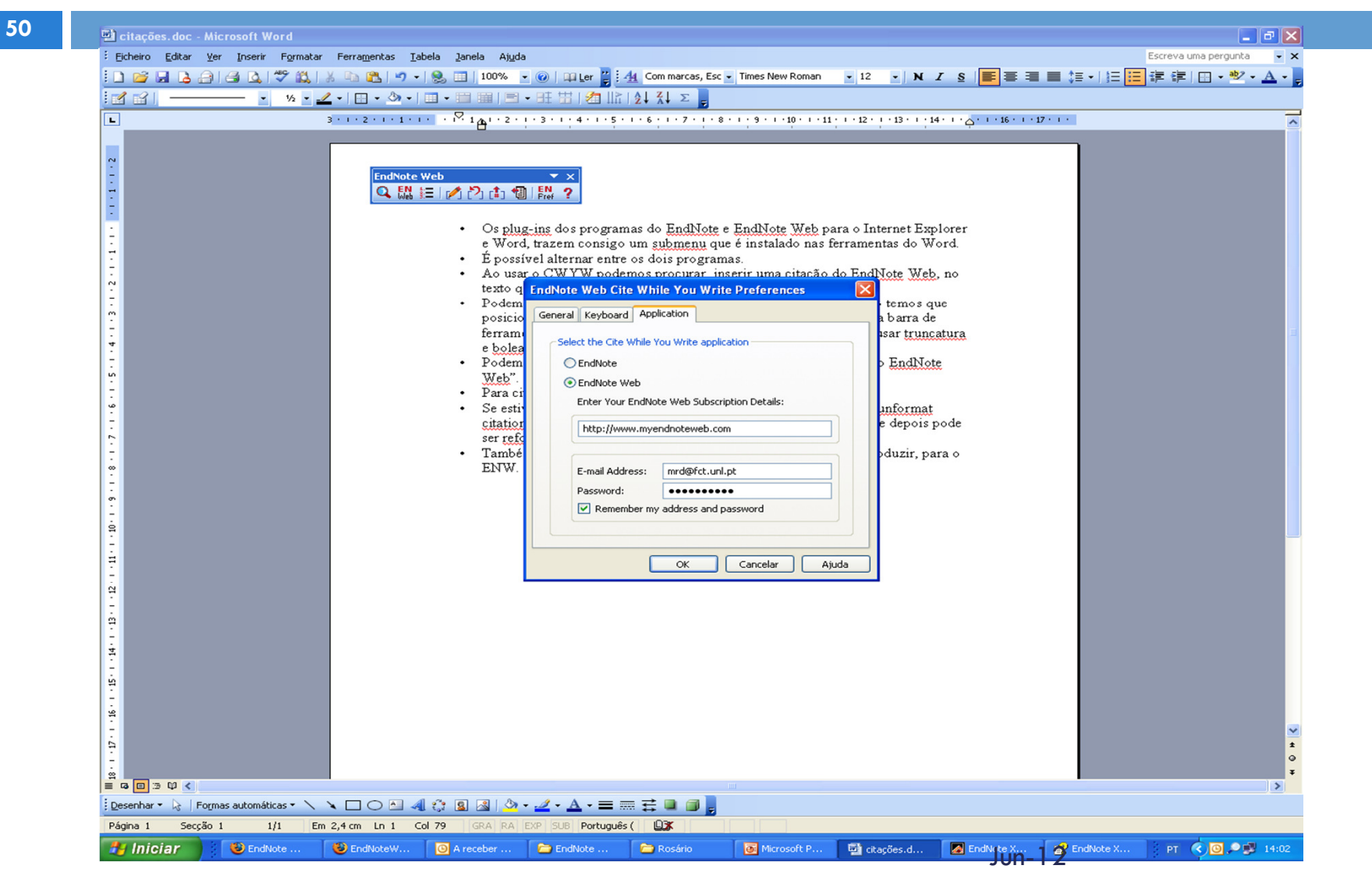

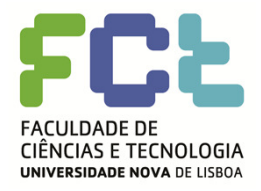

## EndNote Web – Integração com

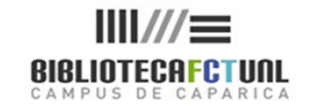

### processadores de texto - Word

#### Localizar citações

- Posicionar o cursor no local onde se pretende inserir a citação.
- Seleccione "find citation". Quando dá o comando para inserir uma citação abre-lhe uma caixa de diálogo que lhe pede o seu username e pasword EndNote Web.
- Abre uma janela de pesquisa. Na caixa de pesquisa introduzir o termo ou termos que pretende localizar (pode usar truncatura) e lance a pesquisa.
- Uma lista de todas as referências que contêm os termos pesquisados é apresentada.
- Para saber pormenores de qualquer uma das referências listadas basta clicar sobre ela, e os detalhes aparecem na parte inferior da janela.
- Para inserir a citação basta seleccioná-la e clicar em "inserir".
- A Citação é inserida e é ao mesmo tempo criada a referência correspondente no final do documento.
- Dependendo do estilo que usar a citação será lançada com n.º de chamada em texto ou com (autor, ano).
- Podemos também inserir no Word o comando de nota de rodapé e depois será ao colocar o cursor directamente na nota de rodapé que vamos ao "Find citation" da barra de ferramenta do ENWo processo gera a ref.<sup>a</sup> e a entrada para a Bibliografia.

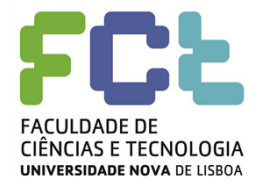

# EndNote Web – Integração com

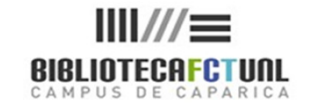

### processadores de texto - Word

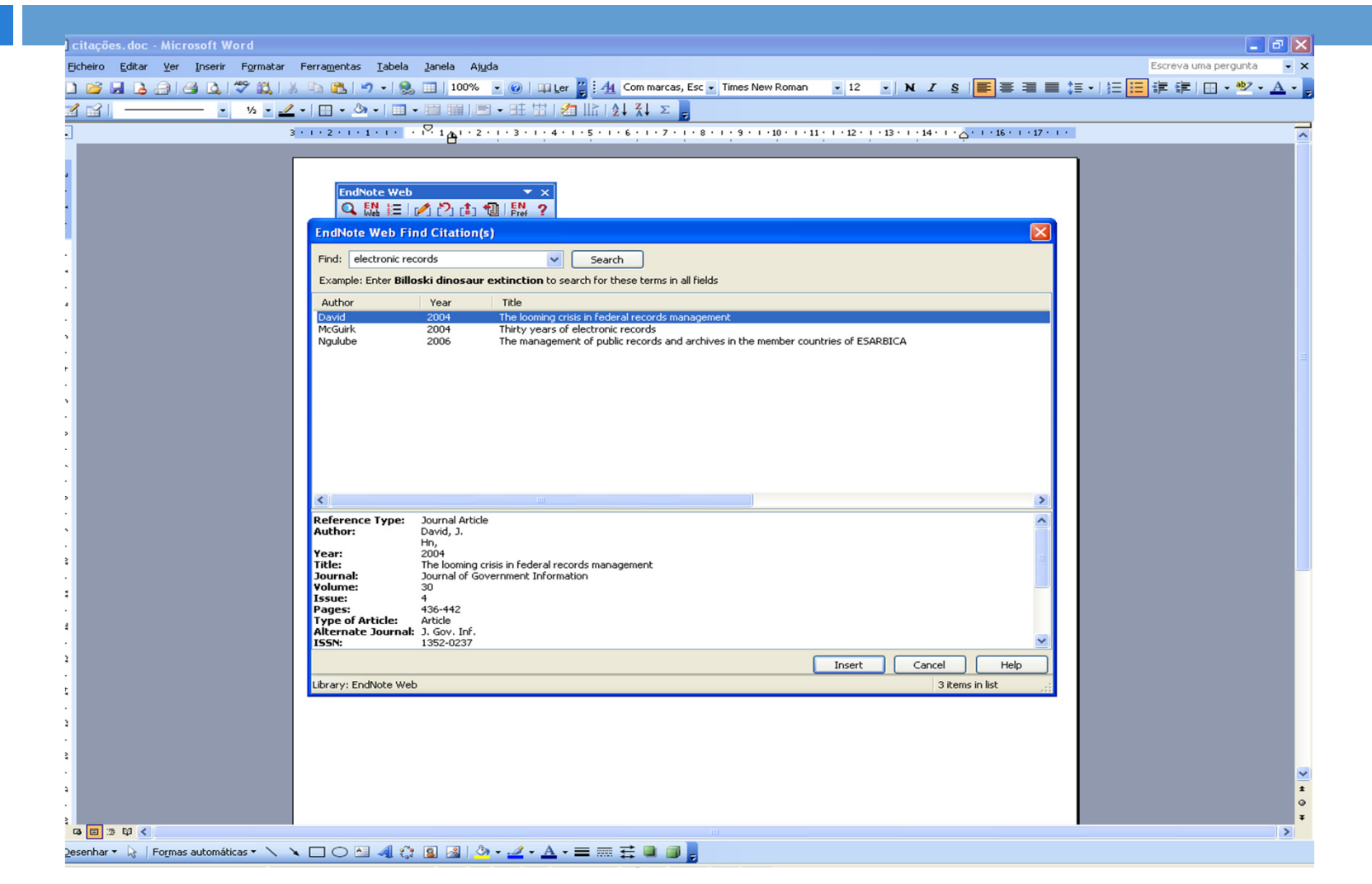

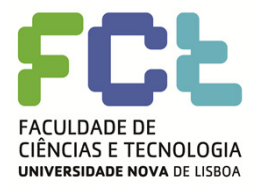

# EndNote Web – Integração com

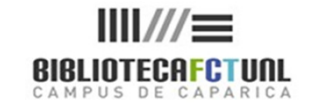

#### processadores de texto - Word

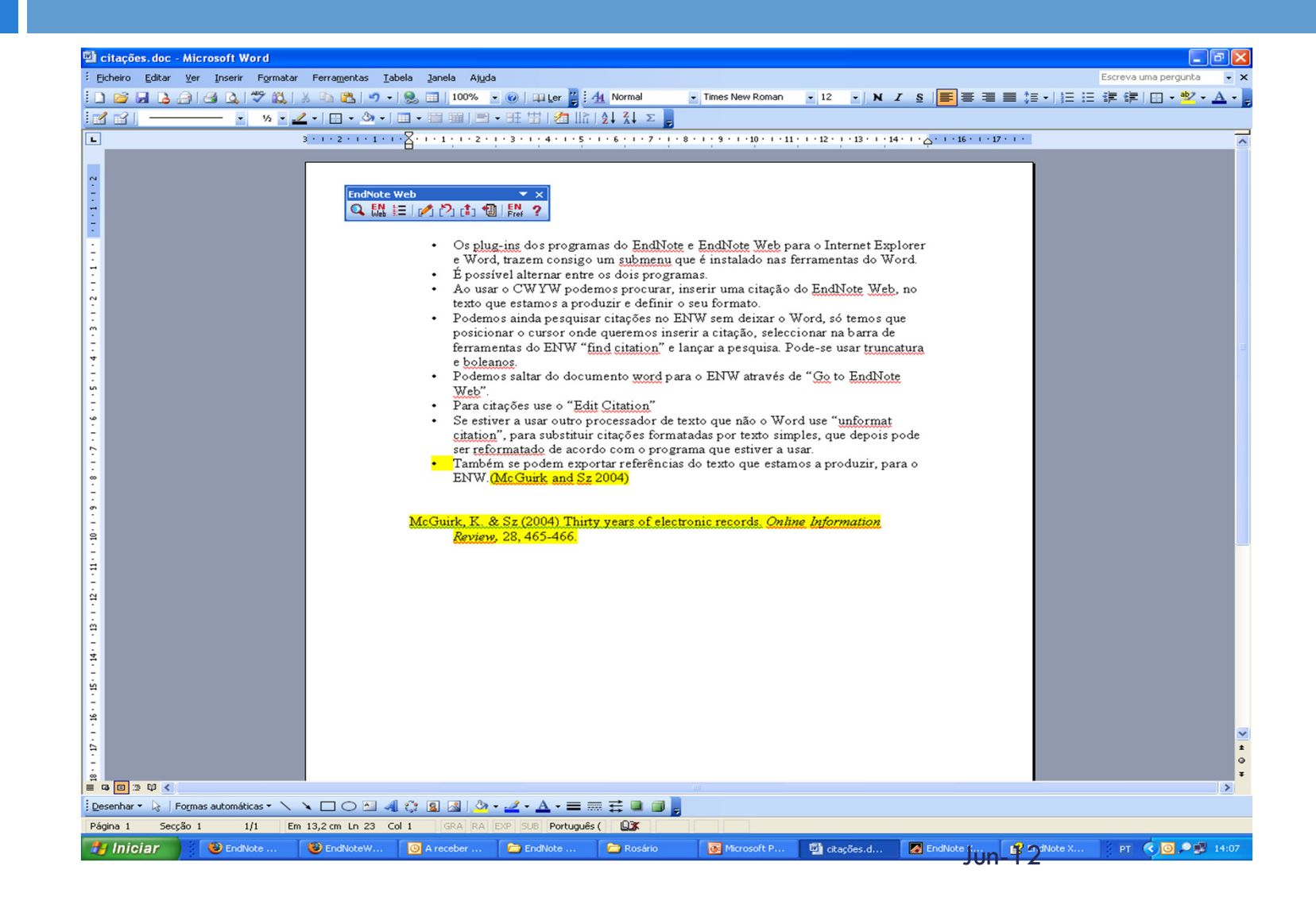

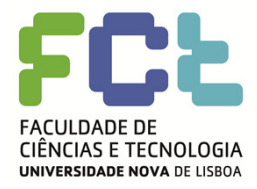

## EndNote Web – Integração com processadores de texto

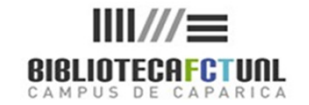

#### Formatar manualmente citações:

- No separador "Format" ir para "Format Paper"
- Em "File" procurar o documento/ficheiro rtf
- Escolher um modelo de referência bibliográfica
- Se considerar necessário seleccione "Ignore unmatched citations", para anular o problema do programa encontrar citações "ambíguas" (caso não o faça elas terão que ser corrigidas antes do programa fazer a formatação da bibliografia)
- □ Clique em "Format"
- Após a formatação confirme os dados do ficheiro
- Finalmente verifique o documento. Espaçamentos adicionais deverão ser feitos manualmente (entre o final do texto e a bibliografia). Isto pode acontecer com alguns tipos de processadores de texto.

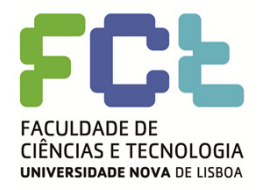

## EndNote Web – Integração com

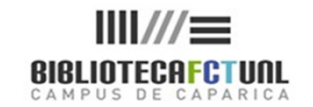

#### processadores de texto

Formatar citações e bibliografia num documento sem recorrer ao plug-in:

- Para formatar as citações e bibliografia de um trabalho sem o recurso ao EndNote Web plug-in, pode usar a função "Format Paper". Para tal o ficheiro deve estar no formato rtf (rich text format). Uma nova versão do documento será guardada com as citações e bibliografia devidamente formatada.
- Antes de avançar verifique se as suas preferências estão configuradas correctamente. Estas encontram-se disponíveis na Ajuda na página do "Format Paper".
- Quando no trabalho se introduz uma citação devemo-la introduzir de uma forma simples, a saber:
  - Ref.<sup>a</sup> de autor único: {Último Apelido, Ano}
  - Ref.<sup>a</sup> múltiplas de mesmo autor : {Último Apelido, Título}
  - Ref.<sup>a</sup> múltiplas dentro da mesma citação: {Último Apelido do 1° autor, Ano + Último Apelido do 2° autor, Ano}
  - Ref.<sup>a</sup> anónima com ano : {Ano}
  - Ref.<sup>a</sup> anónima com + do que um ano : {Ano, Título}
- Quando quiser formatar as suas citações e bibliografia, guarde uma cópia do trabalho em rtf., e depois volte ao ENW para usar as ferramentas do "Format Paper"

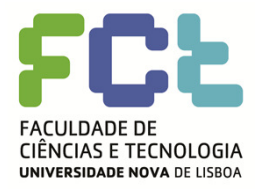

## EndNote Web – Format paper

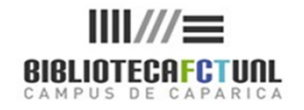

|                                                                                                    | Welcome, Maria Rosario                                                                             | ISI Web of Knowledge <sup>sM</sup>   Log Out   Help |
|----------------------------------------------------------------------------------------------------|----------------------------------------------------------------------------------------------------|-----------------------------------------------------|
| EndNote Web                                                                                                    |                                                                                                    |                                                     |
| My References Collect Organize                                                                                                    | Format Options                                                                                     |                                                     |
| Bibliography         Cite While You Write Plug-In         Format Paper           Format Paper         For Rich Text Format documents (.rtf) (See a same) | >   Export References                                                                              | For Microsoft® Word documents (.doc) use:           |
| File:                                                                                                    | Procurar                                                                                           | Cite While You Write™ plug-in. 👿 ိ                  |
| Bibliographic style: (Select)                                                                                                    | Customize this list                                                                                |                                                     |
| Format Clear                                                                                                    | :                                                                                                  |                                                     |
| Show format paper preference:                                                                                                    | s                                                                                                  |                                                     |
|                                                                                                    |                                                                                                    |                                                     |
|                                                                                                    | Privacy   Acceptable Use   Download Installers   Feedl<br>Copyright © 2008 The Thomson Corporation | J<br>back                                           |
|                                                                                                    |                                                                                                    |                                                     |
|                                                                                                    |                                                                                                    |                                                     |
|                                                                                                    |                                                                                                    |                                                     |
|                                                                                                    |                                                                                                    |                                                     |
|                                                                                                    |                                                                                                    |                                                     |

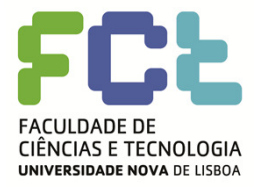

## EndNote Web – Opções

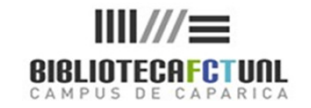

| ovided by ISI Web of Knowledge                                                                                                   |                                                                                                    |                                                                                                    |                                                 |                                                                                                    |
|----------------------------------------------------------------------------------------------------|----------------------------------------------------------------------------------------------------|----------------------------------------------------------------------------------------------------|-------------------------------------------------|----------------------------------------------------------------------------------------------------|
| Collect Collect Collect Ange Password Change Password Change Password Current Password:<br>New Password:<br>Retype New Password: | Organize       mail Address     Change Pro       Image     Pass       Image     Pass       Ima | sword Guidelines.<br>be 8 or more characters (no sp:<br>least 1 numeral: 0 - 9<br>least 1 alpha character, case-s<br>least 1 symbol: 1@ # \$ % ^ *<br>nple: 1sun%moon | aces) and contain:<br>ensitive<br>() ~`{}[] \&_ | Nas opções pode alterar os<br>dados do seu perfil, como:<br>password; e-mail; outras<br>informações |
|                                                                                                    |                                                                                                    | Privacy   Acceptable Use<br>Copyright © 200                                                                                                    | e   Download Installer<br>8 The Thomson Corpor  | rs   Feedback<br>ation                                                                              |

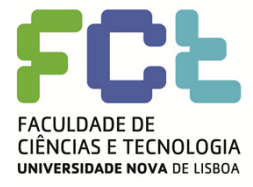

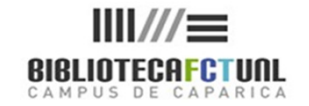

#### Bom trabalho!

### Já sabe! ... para mais informações div.db.helpdesk @fct.unl.pt

**MRosário** 

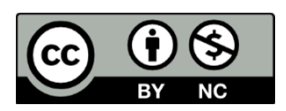

Tutorial End Note Web by Maria do Rosário Duarte is licensed under a Creative Commons Atribuição-Uso Não-Comercial 3.0 Unported License Based on a work at www.biblioteca.fct.unl.pt.